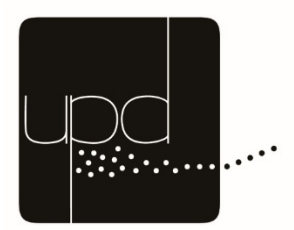

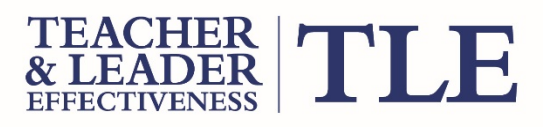

### Oklahoma Education Dashboards (OKED): Teacher and Leader Effectiveness Dashboard User Guide

April 2015 Version 2.0

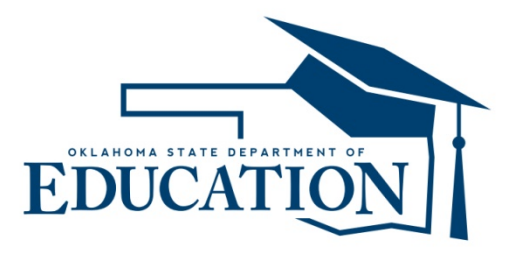

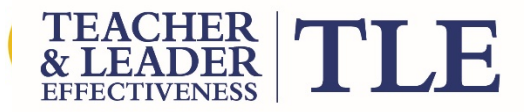

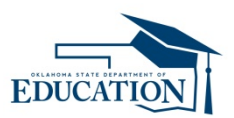

### **Table of Contents**

| 1.0 | Introduction: What is OKED              | 3  |
|-----|-----------------------------------------|----|
|     | Glossary of Terms                       | 5  |
|     | OKED Data Sources                       | 6  |
|     | TLE Data Levels                         | 7  |
| 2.0 | User Roles: Access to the TLE Dashboard | 8  |
|     | TLE Dashboard Tabs                      | 9  |
|     | Who Can Access the Dashboard?           | 10 |
| 3.0 | Accessing the TLE Dashboard             | 11 |
|     | Navigating the TLE Dashboard            | 12 |
| 4.0 | Teacher TLE Information                 | 13 |
| 5.0 | Administrator TLE Information           | 28 |

## What is the OKED Mission?

 The Oklahoma Education Dashboard (OKED) provides teachers, school leaders, and school partners with relevant, timely data that empower them to act strategically in improving student outcomes and supporting effective teaching practice.

...provides access to historical, timely, and predictive information to assist with managing and understanding student academic outcomes and teacher effectiveness.

OKED

...provides Dashboards which make it easy to view and use education data to support both school and district level planning, interventions and coaching/mentoring activities.

...combines data about the whole student including data in the student information system, as well as program participation and state assessment data.

...enables the linking of disparate data sources to provide OK educators with a holistic picture of student achievement, instructional strengths and areas of growth which is more nuanced and multi-dimensional than any other currently available system.

## What is OKED?

Why was OKED Developed? ...to give districts and schools the ability to view a broader range of data in more actionable ways than was previously possible.

...to provide districts and schools with the ability to use their own data in more constructive and timely ways in order to inform actions in the classroom, and provide an additional perspective around staff performance.

Things to Keep in Aind about OKED There is no "magic" to the data. Data in OKED comes from the district, largely through the WAVE and TLE data systems. It is largely driven by data exactly as it is loaded into the data sources by districts and schools.

OKED currently includes the following dashboards:

- Student Academic
- -Teacher and Leadership Effectiveness (TLE)

There are many ways to utilize data in OKED– users have many options in determining which data they use to drive improvements and how.

# **Glossary of Terms**

| Acronym | Definition                                |
|---------|-------------------------------------------|
| OAM     | Other Academic Measures                   |
| OKED    | Oklahoma Education Dashboard              |
| OSDE    | Oklahoma State Department of<br>Education |
| SLO     | Student Learning Objective                |
| SOO     | Student Outcome Objective                 |
| TLE     | Teacher and Leader Effectiveness          |
| VAM     | Value-Added Model                         |

### **OKED Data Sources**

 Data in the OKED Dashboards originates from a number of school and district data systems that feed OSDE data systems:

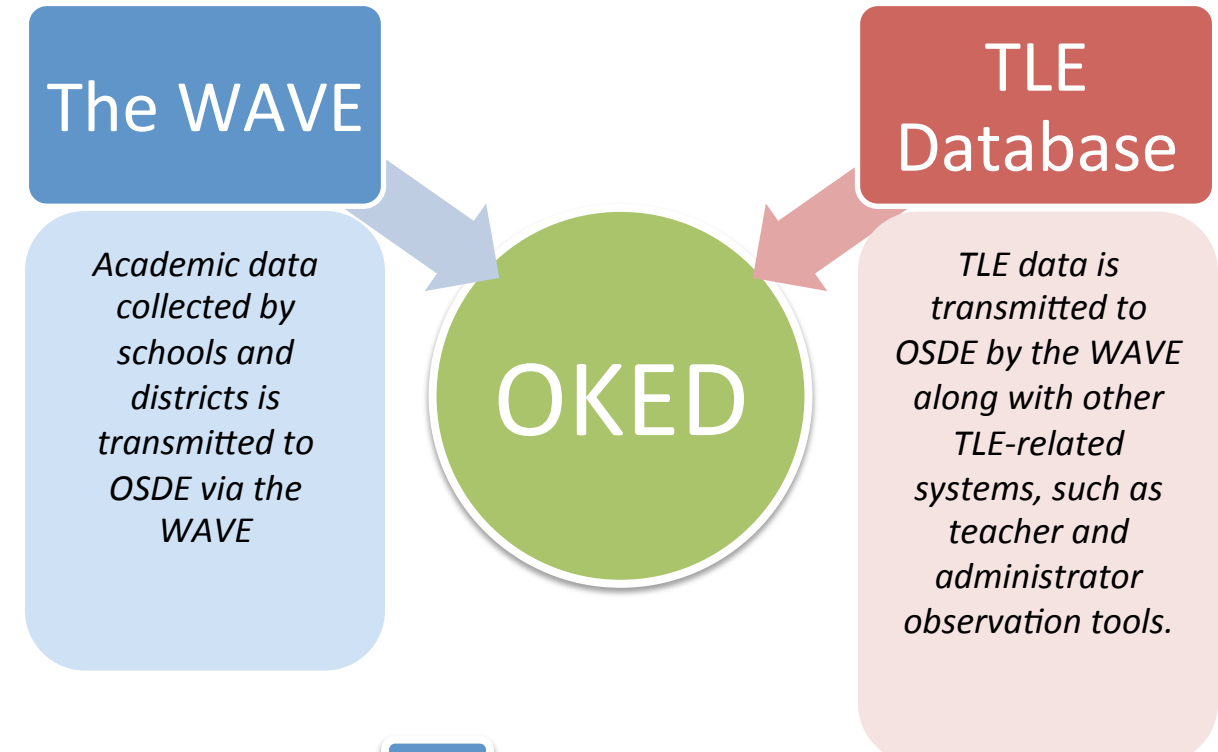

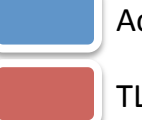

Academic Dashboards

TLE Dashboards

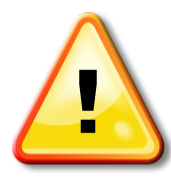

Data imported into the data warehouse appears on the OKED dashboards as it is found in the source data systems and files. This means that data inconsistencies in the source systems/files result in data inconsistencies in the OKED dashboards.

## **TLE Dashboard Data Levels**

Data is aggregated in OKED TLE Dashboards at four main levels:

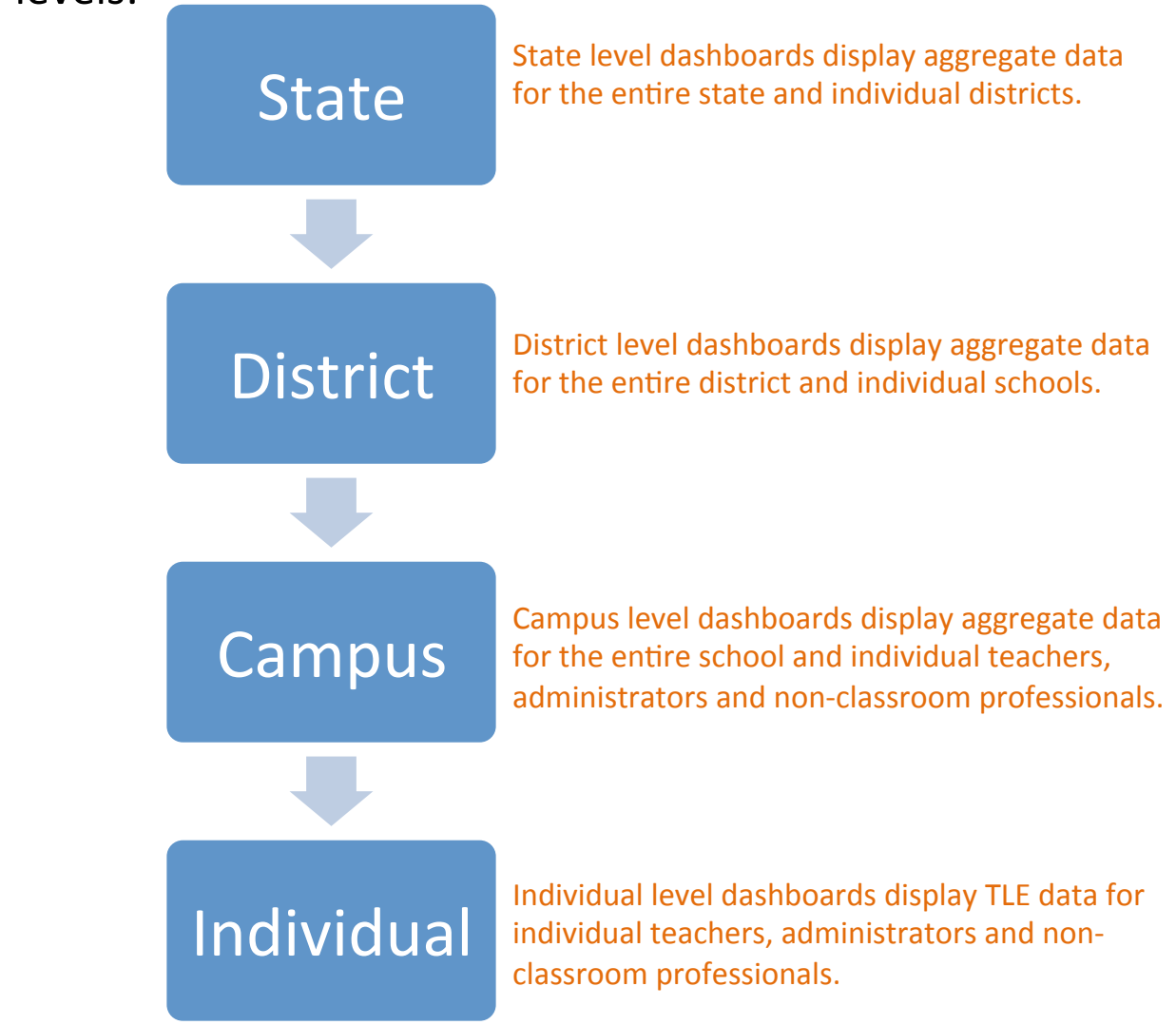

 Various user roles provide access to these levels based on the permissions of the role (see the section on "User Roles").

#### User Roles: Access to the TLE Dashboard

The TLE dashboard can be accessed by individuals in the following categories:

| User<br>Level | User Role                     | Role Description                                                                                                    |  |  |  |  |
|---------------|-------------------------------|----------------------------------------------------------------------------------------------------|--|--|--|--|
| ΤE            | State Administrator           | This highly restricted role has access to all system data and is limited to state leadership.                                                                                                    |  |  |  |  |
| STA           | State User                    | A user with this role has access to aggregate views of the state,<br>district and school-level data in the system. This role does not allow<br>users to view individual teacher, administrator or student-level data.                                                                                                    |  |  |  |  |
| DISTRICT      | District<br>Superintendent    | A user with this role has access to aggregate state-level data, all<br>district and school-level data for their district, including individual<br>administrator, teacher and student information. These users can a<br>set district-wide goals for certain metrics.<br>A user with this role has access to aggregate state-level data, all<br>district and school-level data for their district, including individual<br>administrator, teacher and student information. These users can a<br>set district-wide goals for certain metrics. |  |  |  |  |
|               | District Administrator        |                                                                                                    |  |  |  |  |
|               | District User                 | A user with this role has access to all aggregate district, school and<br>state-level data displayed on the system for their district. These users<br>cannot view individual school or student-level data.                                                                                                    |  |  |  |  |
|               | Principal                     | A user with this role has access to aggregate district-level data and all school-level data for their school, including individual teacher and student information.                                                                                                    |  |  |  |  |
|               | School Administrator          | A user with this role has access to aggregate district-level data and all school-level data for their school, including individual teacher and student information.                                                                                                    |  |  |  |  |
| SCHOOL        | Asst. Principal               | A user with this role has access to aggregate district-level data and all<br>school-level data for their school, including individual teacher and<br>student information (but cannot view information about other school<br>administrators).                                                                                                    |  |  |  |  |
|               | Teacher                       | A user with this role has access to aggregate district and school data,<br>their own TLE evaluation information, and student-level data as<br>defined by the permissions map for the students they have been<br>assigned.                                                                                                    |  |  |  |  |
|               | Non-Classroom<br>Professional | A user with this role has access to aggregate district and school data and their own TLE evaluation information.                                                                                                    |  |  |  |  |

# **TLE Dashboard Tabs**

- The TLE Dashboard is categorized into four types of tabs, based on the current\* TLE evaluation system
- Teacher and Administrator TLE Evaluation Data includes the same 4 tabs: TLE Overview, Observation Framework, Student Growth Measure and Other Academic Measures

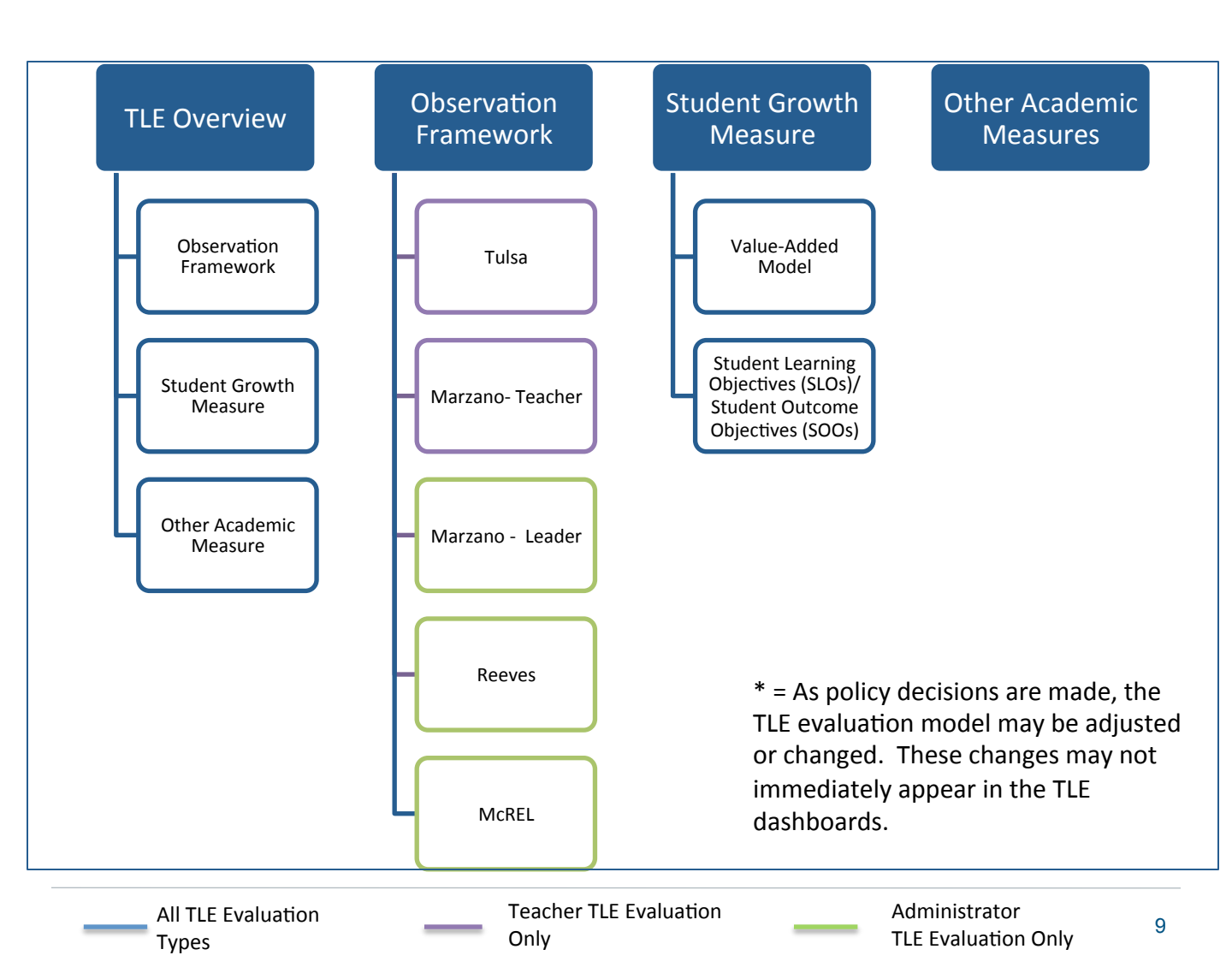

# User Roles: Who Can Access the TLE Dashboard?

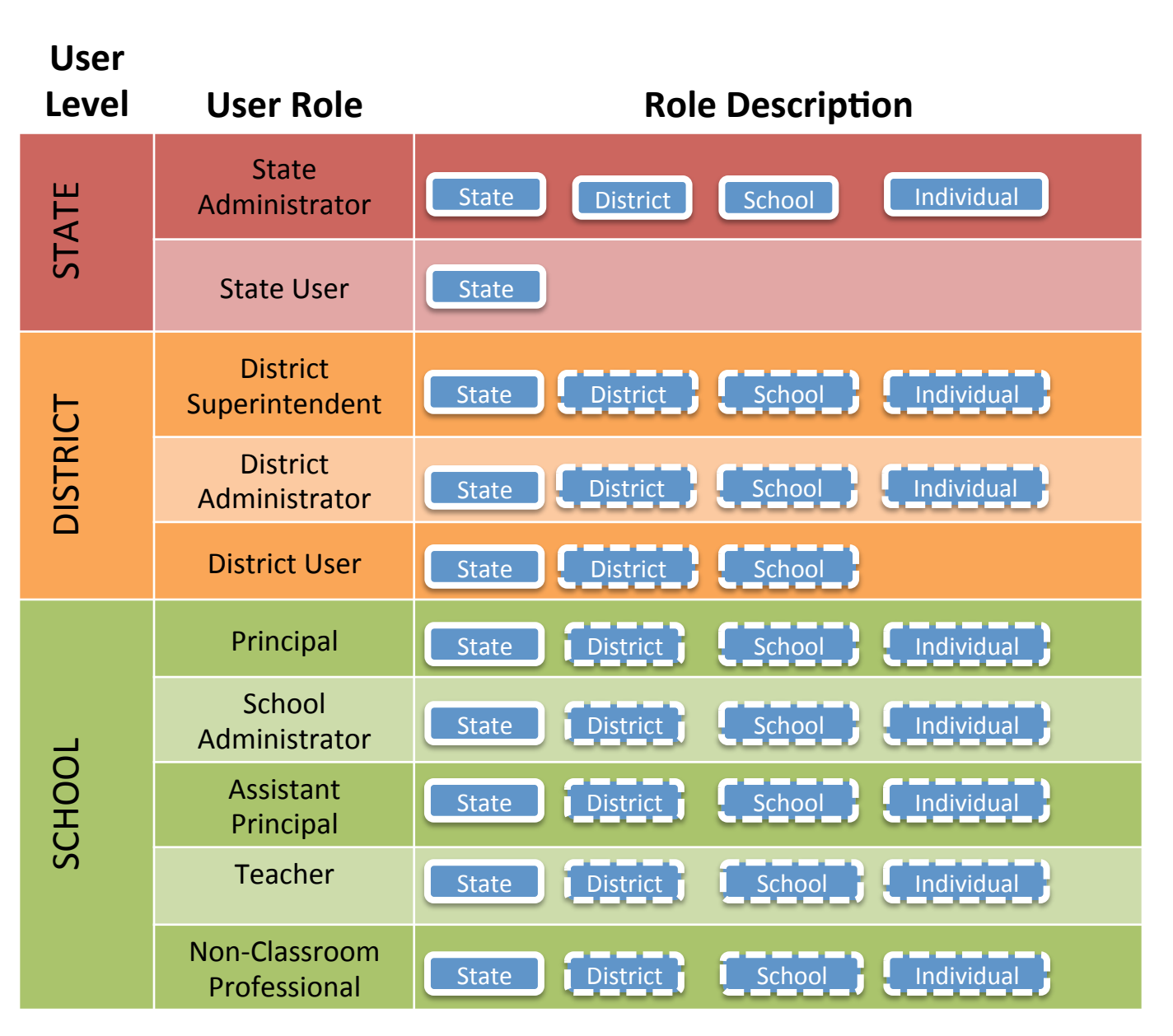

Dotted lines indicate where user access is limited to the specific district/school/students to which they have been linked.

### Accessing the TLE Dashboards

- Access to OKED TLE Dashboards must be granted by OSDE.
- Single Sign On user name and password is required to log into the OKED TLE Dashboards.

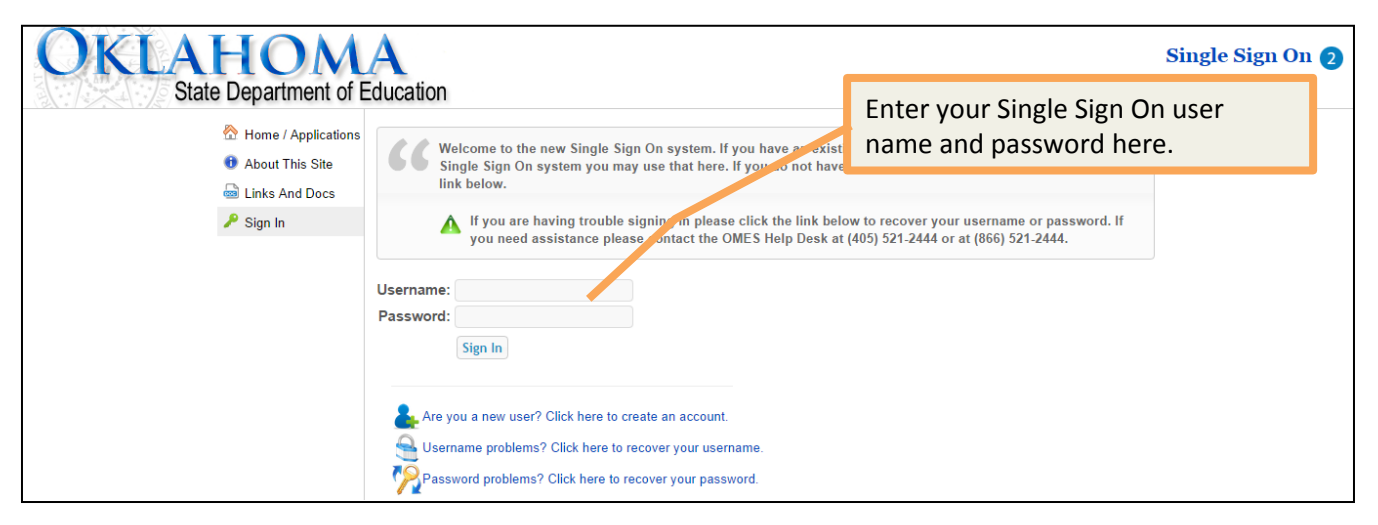

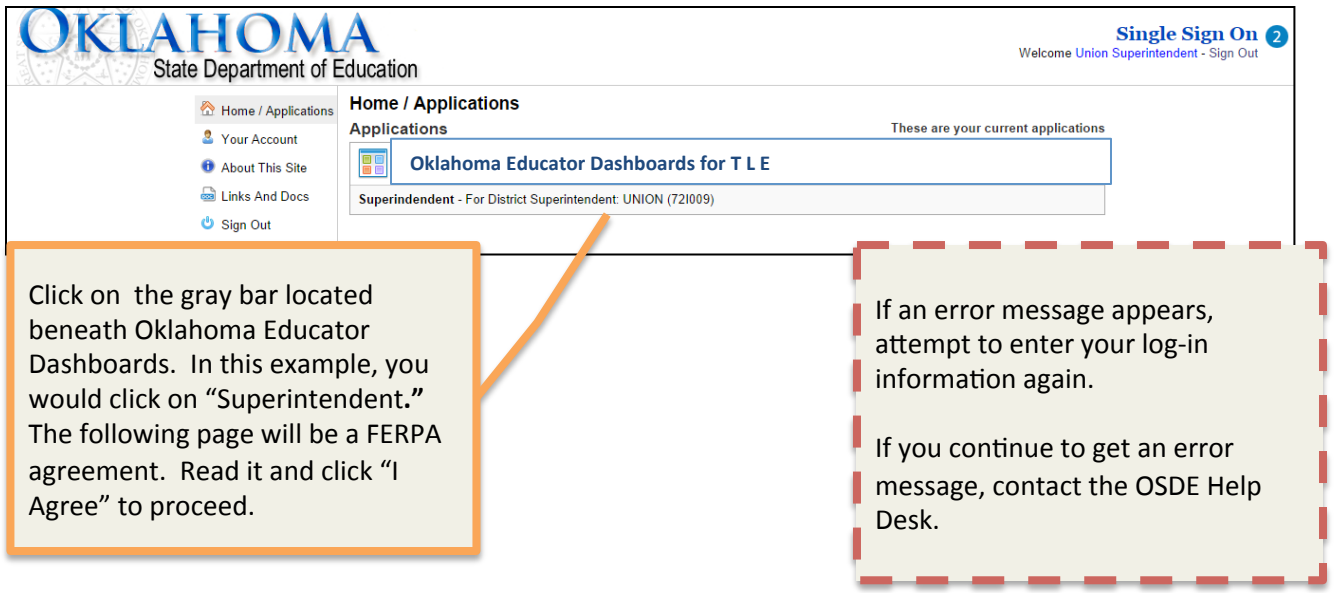

### Navigating through the TLE Dashboards

 The TLE Dashboard interface is user-friendly and intuitive. Review the following tips to learn how to navigate through the dashboards.

| My TLE     |                             | Teacher TLE Information                                           | Administrator TLE Information   | Nor  | Click on "My TLE<br>Components" to<br>navigate to<br>dashboards that |
|------------|-----------------------------|-------------------------------------------------------------------|---------------------------------|------|----------------------------------------------------------------------|
| TLE OVerv  |                             | Observation Frameworks                                            | Student Academic Growth Measure | -    | display data on your<br>own evaluation*                              |
| When<br>in | ו a data lev<br>dicates tha | vel tab is highlighted in blue<br>at the tab is active and displa | or white, this<br>aying data    |      |                                                                      |
|            |                             |                                                                   |                                 |      | Click on the<br>"Administrator TLE                                   |
| My TLE     |                             | Teacher TLE Information                                           | Administrator TLE Information   | Non- | navigate to the administrator                                        |
| TLE Overvi | BW                          | Observation Frameworks                                            | student Academic Growth Measure |      | dashboard tabs                                                       |

| My TLE       | Teacher TLE Information | Administrator TLE Information      | Non- | Non-Classroom Professional<br>TLE Information           |  |
|--------------|-------------------------|------------------------------------|------|---------------------------------------------------------|--|
| TLE Overview | Observation Frameworks  | Student Academic Growth management |      | Click on the<br>"Teacher TLE                            |  |
|              |                         |                                    |      | Information" to<br>navigate to the<br>teacher dashboard |  |
|              |                         |                                    |      | tabs                                                    |  |

### **TLE Overview Tab- Teacher Information**

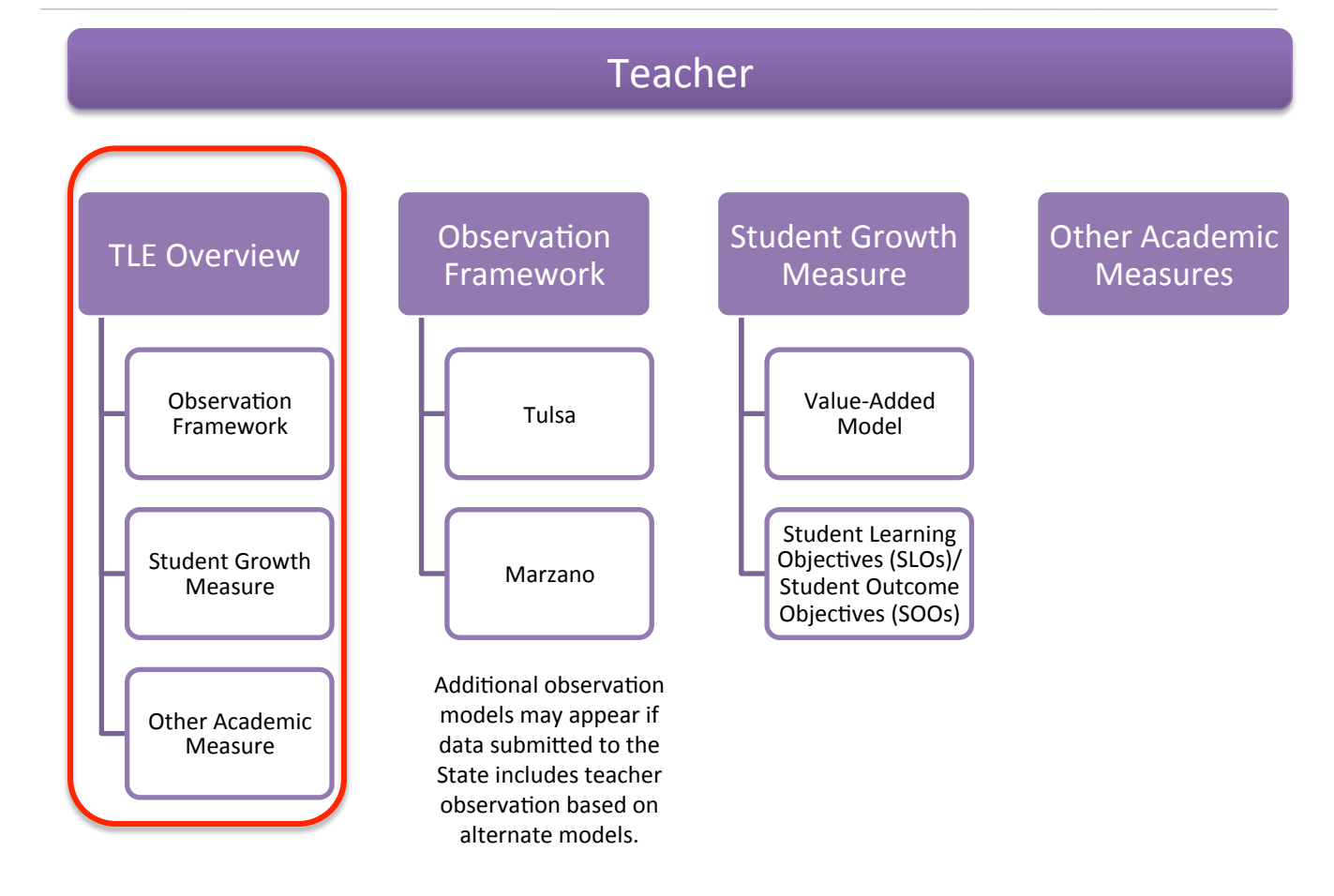

### State > TLE Overview

|                                                        | Teacher                  |                                       |                            |  |  |  |  |  |
|--------------------------------------------------------|--------------------------|---------------------------------------|----------------------------|--|--|--|--|--|
| TLE Overview                                           | Observation<br>Framework | Student Growth<br>Measure             | Other Academie<br>Measures |  |  |  |  |  |
| - Observation<br>Framework                             | Tulsa                    | - Value Added<br>Model                |                            |  |  |  |  |  |
| Student Growth<br>Measure<br>Other Academic<br>Measure | Narzano                  | Student Learning<br>Objectives (SLOs) |                            |  |  |  |  |  |

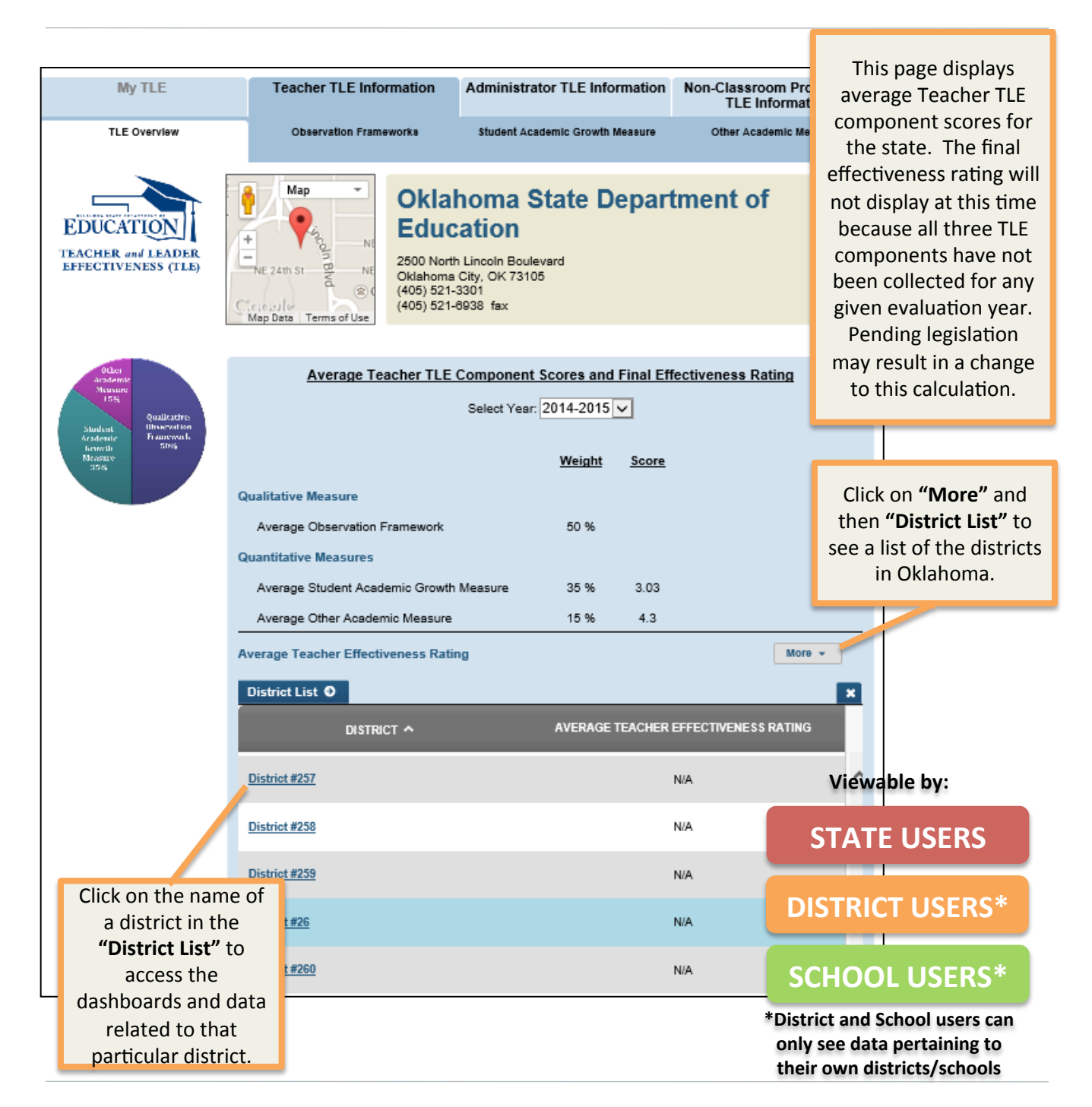

## District > TLE Overview

|                           | Teacher                  |                                       |                          |  |  |  |  |  |
|---------------------------|--------------------------|---------------------------------------|--------------------------|--|--|--|--|--|
| TLE Overview              | Observation<br>Framework | Student Growth<br>Measure             | Other Acader<br>Measures |  |  |  |  |  |
| Observation<br>Framework  | Tutas                    | Value-Added<br>Model                  |                          |  |  |  |  |  |
| Student Growth<br>Measure | Martano                  | Student Learning<br>Objectives (SLOs) |                          |  |  |  |  |  |
| Other Azademic<br>Measure |                          |                                       |                          |  |  |  |  |  |

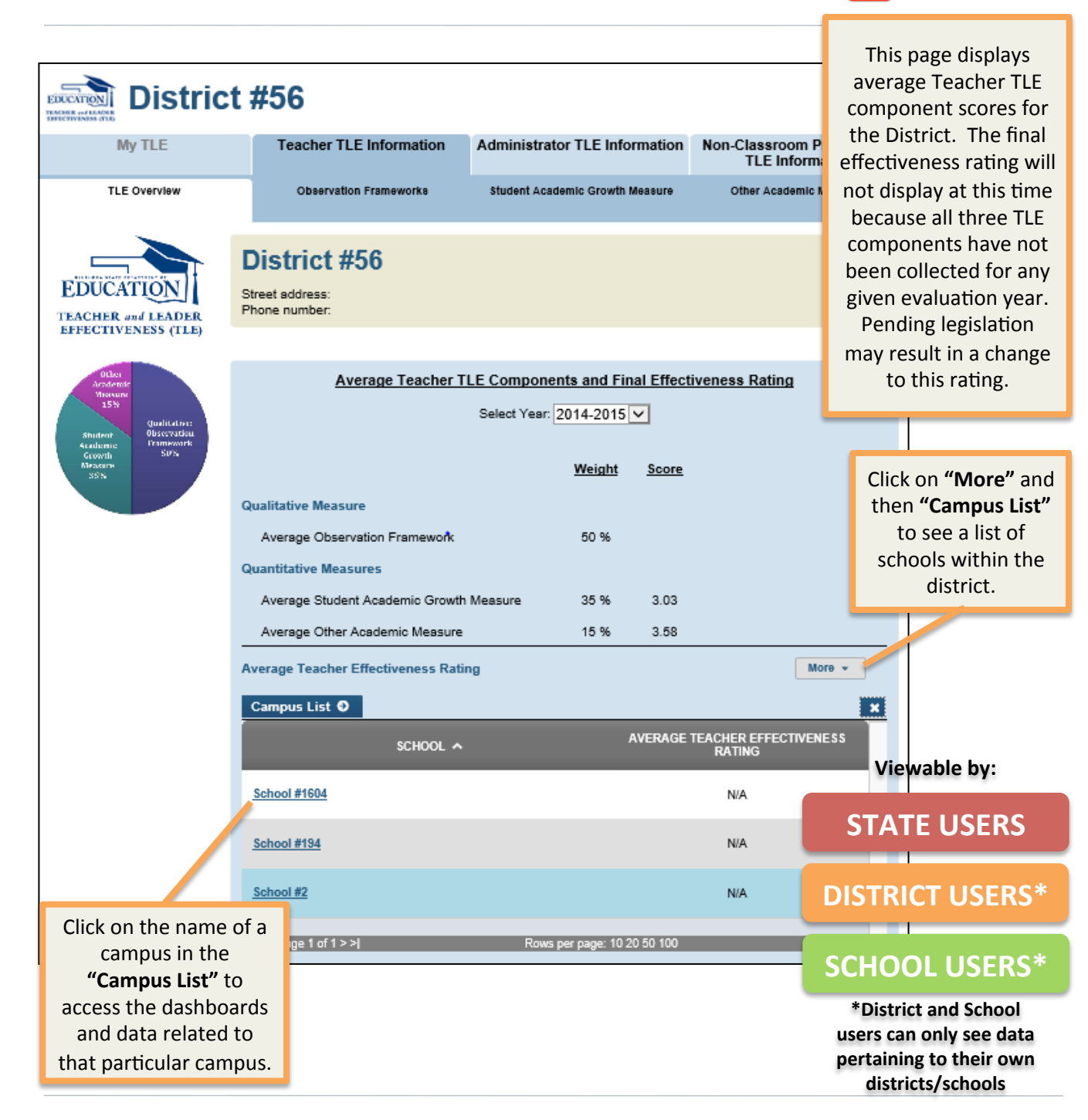

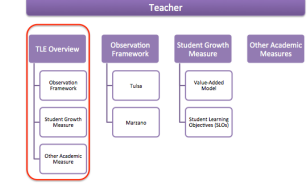

### Campus > TLE Overview

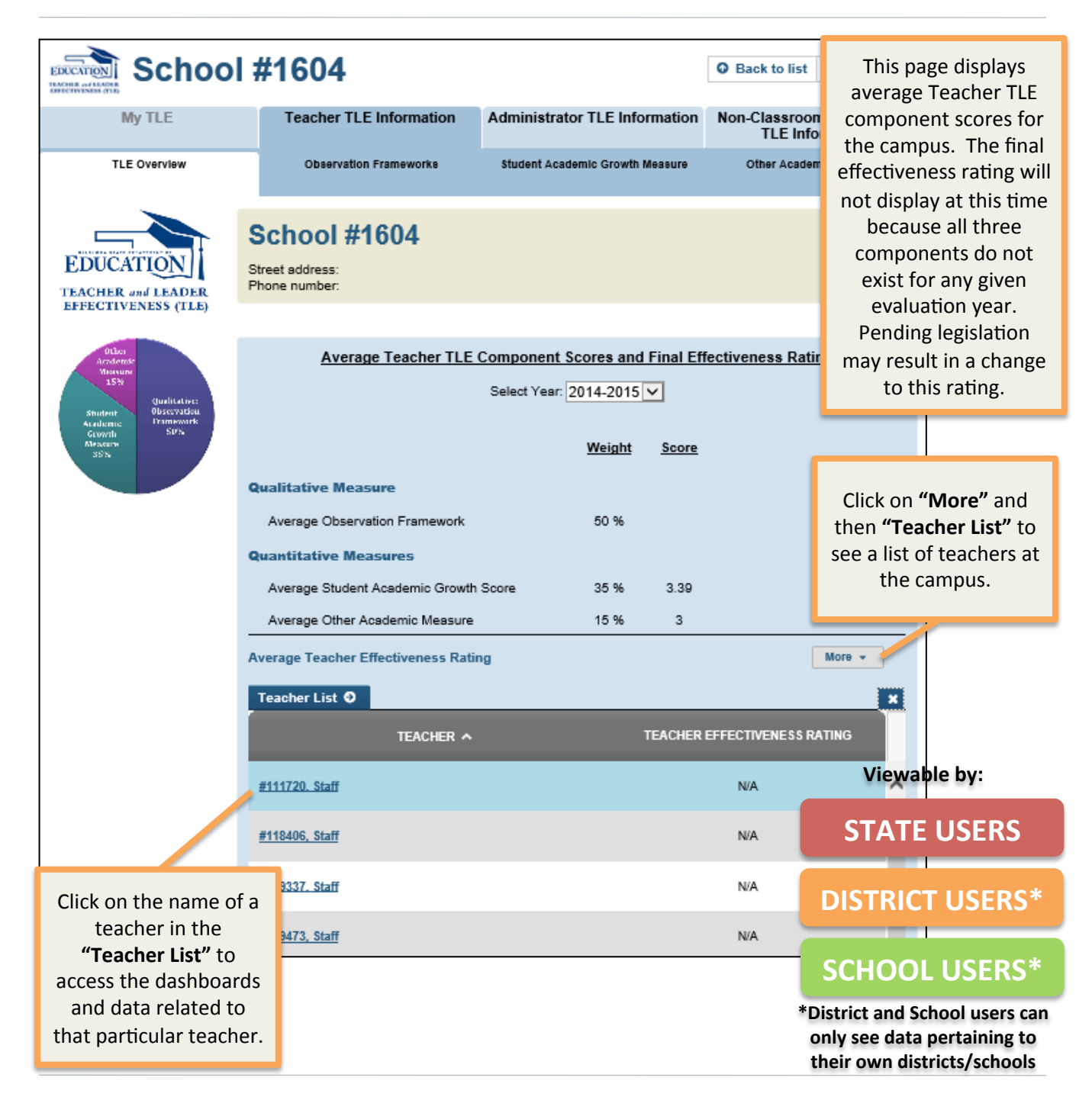

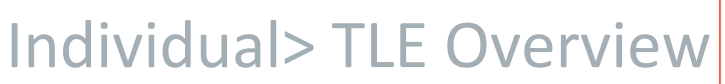

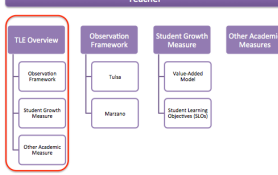

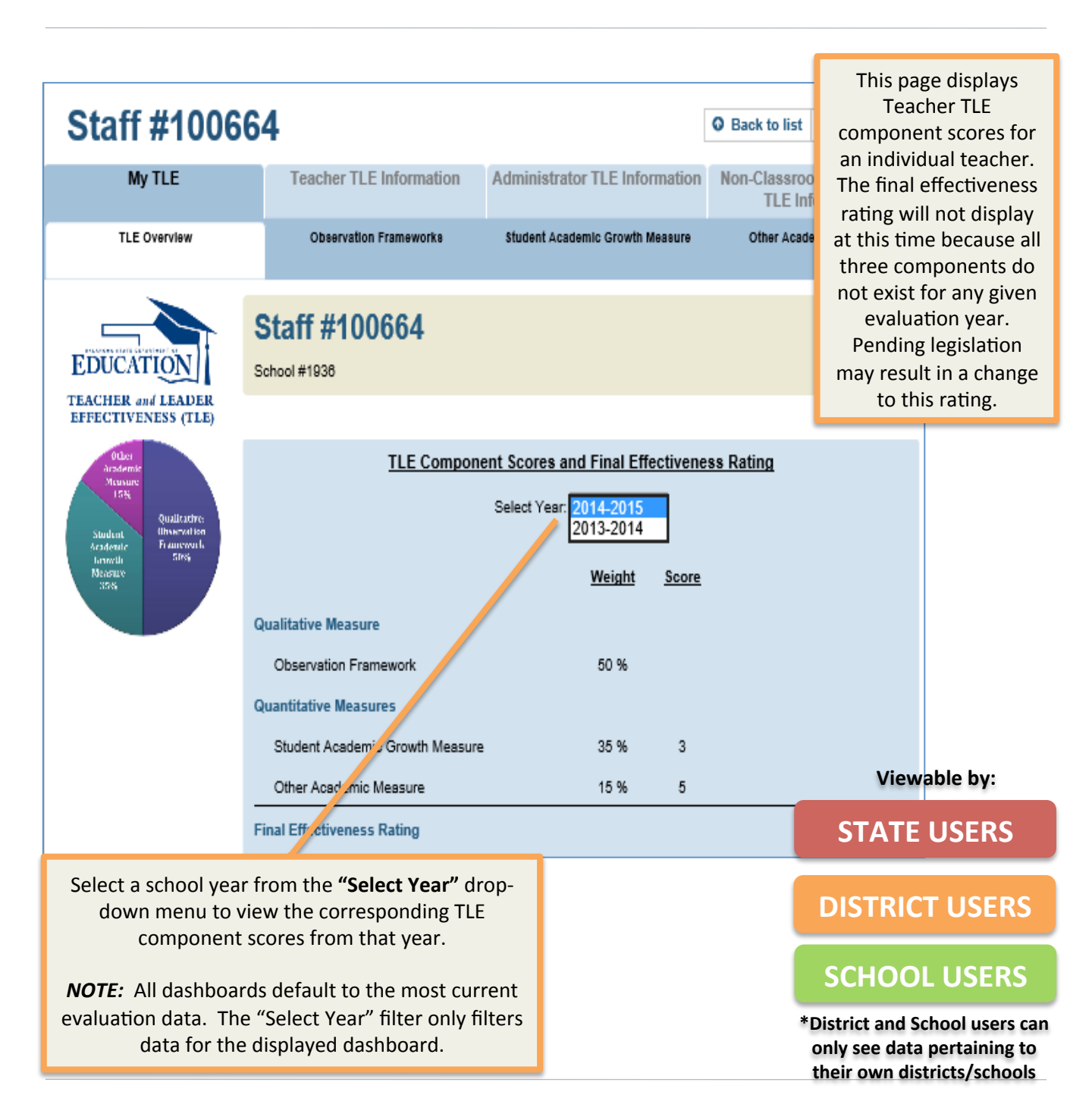

# Observation Framework Tab- Teacher Information

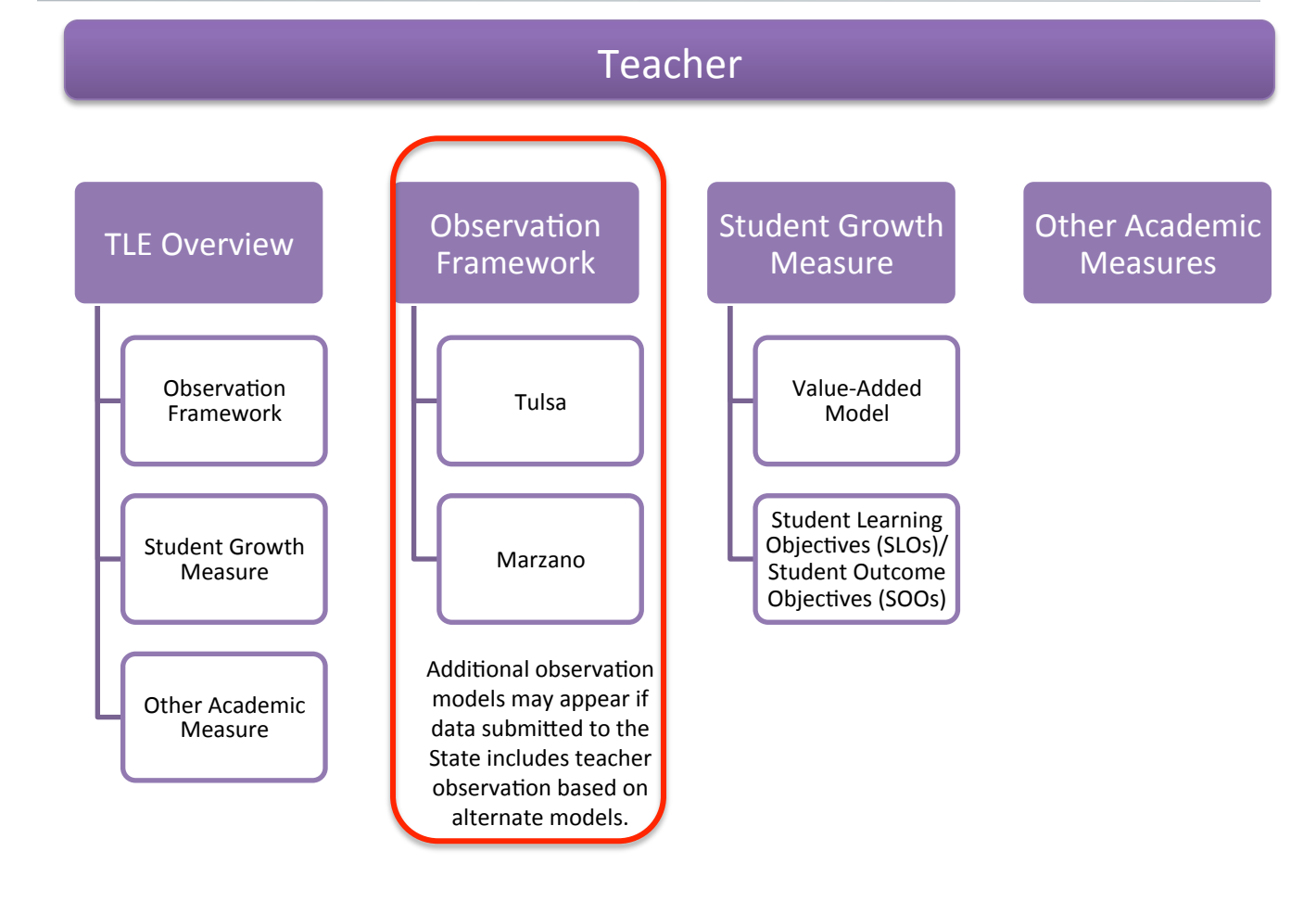

### State/District/Campus> **Teacher Observation** Framework

|                                                                      | Teacher                  |                                                                                          |                          |  |  |  |  |  |
|----------------------------------------------------------------------|--------------------------|------------------------------------------------------------------------------------------|--------------------------|--|--|--|--|--|
| TLE Overview<br>Observation<br>Pranework<br>Student Growth<br>Mesure | Coservation<br>Framework | Student Growth<br>Measure<br>Value Addod<br>Madei<br>Student Learning<br>Dijectwes (SLO) | Other Acaden<br>Measures |  |  |  |  |  |
| Other Academic<br>Measure                                            |                          |                                                                                          |                          |  |  |  |  |  |

|                             | My TLE                                                                                                    | Teacher TLE Information                                                                            | n Administrato                            | r TLE Information  | Non-Classroom                   | This page displays the                                                                                                    |
|-----------------------------|----------------------------------------------------------------------------------------------------|----------------------------------------------------------------------------------------------------|-------------------------------------------|--------------------|---------------------------------|----------------------------------------------------------------------------------------------------|
|                             | TLE Overview                                                                                                    | Observation Frameworks                                                                             | Student Acade                             | mic Growth Measure | Other Academic                  | overall observation score                                                                                                    |
| Ju<br>M<br>Ar<br>obb<br>din | Imp to subcategory: <u>McREL</u> <u>Tu</u><br>MCREL<br>Verage Overall Observation So<br>verage TLE Component score that correspo<br>vervition score based on the specific frame<br>trict. (i.e. Tulsa, Marzano, etc.)<br>Campus List O | Select Y<br>isa TLE<br>C<br>C<br>COFE<br>mds with the average overall<br>average by the school and | ear: 2013-2014 ✓<br>AMPUS COUNT<br>2 of 2 | TREND              | AVG TLE<br>COMPONENT SCORE<br>3 | and TLE component score<br>for the observation<br>framework used by each<br>campus and district. If<br>multiple frameworks are<br>used (i.e. within a district<br>or the state), multiple<br>framework sections will<br>appear. |
|                             | 1                                                                                                    | SCHOOL ^                                                                                           |                                           | AVERAGE TLE COMP   | PONENT SCORE                    |                                                                                                    |
|                             | School #1936                                                                                                    |                                                                                                    |                                           | 3                  |                                 | Click on <b>"More"</b> and then                                                                                                    |
|                             | School #961                                                                                                    |                                                                                                    |                                           | 3                  |                                 | domain to see detailed                                                                                                    |
| 2                           | < < Page 1 of 1 > >                                                                                                    | Rows per p                                                                                         | bage: 10 20 50 100                        |                    | Total                           | indicators that correspond                                                                                                    |
| I                           | ULSA TLE                                                                                                    | C                                                                                                  | AMPUS COUNT                               | TREND              | AVG TLE<br>COMPONENT SCORE      | with the selected framework.                                                                                                    |
| An<br>An<br>ob<br>dis       | verage Overall Observation So<br>wage TLE Component score that correspo-<br>servation score based on the specific frame-<br>strict. (i.e. Tulsa, Marzano, etc.)                                                                        | core<br>inds with the average overall<br>wwork used by the school and                              | 2 of 2                                    |                    | 3.47                            | More +                                                                                                    |
|                             | Classroom Management                                                                                                    |                                                                                                    | 2 of 2                                    |                    | 3.48                            | More -                                                                                                    |
|                             | Counselor Center Management                                                                                                    |                                                                                                    | 1 of 2                                    |                    | 3.84                            | More -                                                                                                    |
|                             |                                                                                                    | CAMP                                                                                               |                                           | AVG TI E CO        | OMPONENT SCORE                  |                                                                                                    |
| ł                           | NAME **                                                                                                    |                                                                                                    |                                           |                    |                                 | Viewable by:                                                                                                    |
|                             | Building Climate                                                                                                    | 1                                                                                                  | l of 2                                    |                    | ***                             | ,                                                                                                    |
|                             | Management of the Counseling Pro                                                                                                    | gram 1                                                                                             | of 2                                      |                    |                                 | STATE USERS                                                                                                    |
|                             | Work Area Environment                                                                                                    | 1                                                                                                  | of 2                                      |                    | ***                             | DISTRICT USERS                                                                                                    |
|                             |                                                                                                    |                                                                                                    |                                           |                    |                                 |                                                                                                    |

#### **FATE USERS**

#### TRICT USERS

#### **SCHOOL USERS**

Metrics will vary based on data level

### Individual> Teacher Observation Framework

|                                                       | Teacher                  |                                                               |                          |  |  |  |  |  |
|-------------------------------------------------------|--------------------------|---------------------------------------------------------------|--------------------------|--|--|--|--|--|
|                                                       | $\frown$                 |                                                               |                          |  |  |  |  |  |
| TLE Overview                                          | Observation<br>Framework | Student Growth<br>Measure                                     | Other Academ<br>Measures |  |  |  |  |  |
| Observation<br>Framework<br>Student Growth<br>Measure | Tuisa                    | Value-Added<br>Model<br>Student Learning<br>Objectives (SLOS) |                          |  |  |  |  |  |
| Other Academic<br>Measure                             |                          |                                                               |                          |  |  |  |  |  |

|                                                                        |                                       |                                 | N 01             |         |                      |
|------------------------------------------------------------------------|---------------------------------------|---------------------------------|------------------|---------|----------------------|
| MyILE                                                                  | reacher TLE Information               | Administrator ILE Information   | TLE Inform       | This    | page displays the    |
| TLE Overview                                                           | Observation Frameworks                | Student Academic Growth Measure | Other Academic I | overal  | l observation score  |
|                                                                        |                                       |                                 |                  | and TL  | E component score    |
|                                                                        | <b>0</b> I                            | 2014-2015                       |                  | for     | the observation      |
|                                                                        | Select Year:                          | 2013-2014                       |                  | fra     | mework used to       |
| Jump to subcategory: <u>Tulsa TLE</u>                                  |                                       |                                 |                  | ovalu   | inte the individual  |
|                                                                        |                                       |                                 |                  | evalu   | teacher              |
| TOLSATLE                                                               |                                       |                                 | FORENT SCORE     |         | leacher.             |
| Overall Observation Score<br>TLE Component score that corresponds with | the overall observation score based   |                                 | 24               |         |                      |
| on the specific framework used by the teache<br>Marzano, etc.)         | e's school and district. (i.e. Tulsa, |                                 | 0.1              | Coloct  | a cabaal yaar fram   |
| <ul> <li>Classroom Management</li> </ul>                               |                                       |                                 | 3.5              | Select  | a school year from   |
| Indicators O                                                           |                                       |                                 |                  | the "   | Select Year drop-    |
| NAL                                                                    | IE A                                  |                                 | ORE              | down    | menu to view the     |
| nar                                                                    | IIL **                                |                                 | ione.            | . (     | corresponding        |
| Assessment Patterns                                                    |                                       | 4                               |                  | obse    | rvation data from    |
|                                                                        |                                       |                                 |                  |         | that year.           |
| Building-Wide Climate Responsibility                                   | v                                     | 3                               |                  |         |                      |
|                                                                        |                                       |                                 | _                | Click o | n "More" and then    |
| Discipline                                                             |                                       | 3                               |                  | "Ind    | icators" next to a   |
|                                                                        |                                       |                                 |                  | doma    | ain to see detailed  |
| Lesson Plans                                                           |                                       | 4                               |                  | data    | on the submitted     |
| Descention                                                             |                                       |                                 |                  | i       | ndicators that       |
| Preparation                                                            |                                       | •                               |                  | cori    | respond with the     |
| Student Relations                                                      |                                       | 3                               |                  | مامی    | cted framework       |
|                                                                        |                                       |                                 |                  | 3010    | cteu framework.      |
| <pre> &lt; &lt; Page 1 of 1 &gt; &gt; </pre>                           | Rows per page:                        | 10 20 50 100                    | Total ro         | ws: 6   |                      |
| - Instructional Effectives as                                          |                                       |                                 | 24               |         |                      |
| Instructional Effectiveness                                            |                                       |                                 | 3.4              | More *  |                      |
| - interpersonal skins                                                  |                                       |                                 | •                | inoro - | Maryahla huu         |
| Indicators O                                                           |                                       |                                 |                  | ×       | viewable by:         |
| NAM                                                                    | NE ^                                  | TLE COMPONENT SC                | ORE              |         |                      |
|                                                                        |                                       |                                 |                  | S       | IATE USERS           |
| Effective Interactions/Communicatio                                    | ns with Stakeholders                  | 4                               |                  |         |                      |
|                                                                        |                                       |                                 |                  | וח      |                      |
| < Page 1 of 1 > >                                                      | Rows per page:                        | 10 20 50 100                    | Total ro         |         | TRICI USERS          |
| Leadership                                                             |                                       |                                 | 3                | M       |                      |
| Professional Growth & Continuo                                         | us Improvement                        |                                 | 3.5              | ■ SC    | HOOL USERS           |
|                                                                        |                                       |                                 |                  |         |                      |
|                                                                        |                                       |                                 |                  | Met     | rics will vary based |
|                                                                        |                                       |                                 |                  |         | on data level        |

## Student Growth Measure Tab- Teacher Information

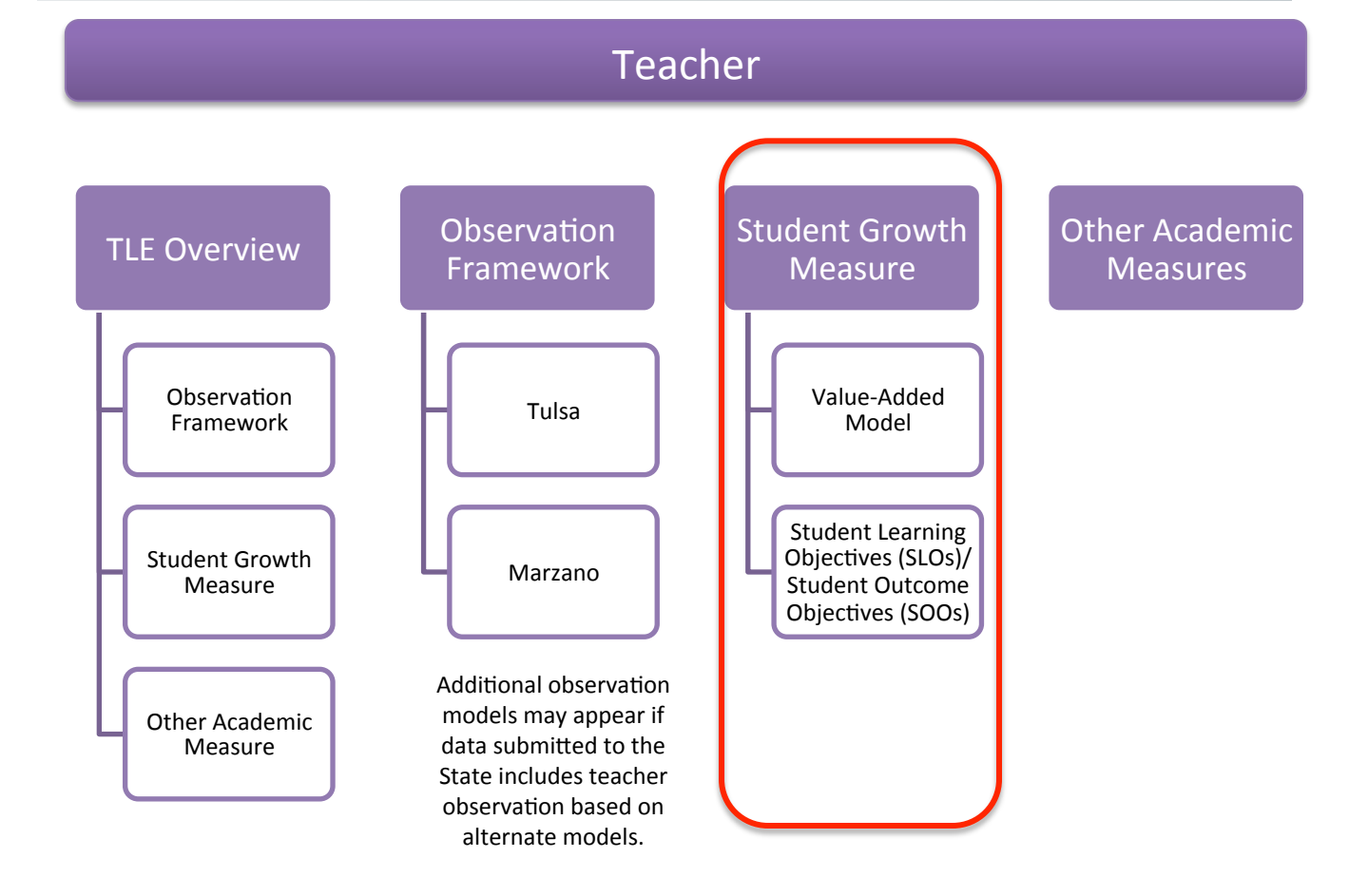

| Stat         | e>  |         | Observation<br>Framework  | Fra |
|--------------|-----|---------|---------------------------|-----|
| Student Grow | /th | Measure | Gther Academic<br>Messure | 4   |

|                                                       |                          | $\frown$                                                     |                        |
|-------------------------------------------------------|--------------------------|--------------------------------------------------------------|------------------------|
| TLE Overview                                          | Observation<br>Framework | Student Growth<br>Measure                                    | Other Acade<br>Measure |
| Observation<br>Framework<br>Student Growth<br>Measure | Tulsa<br>Marzano         | Value-Added<br>Model<br>Student Learning<br>Dbjectwes (SLOs) |                        |
| Other Academic<br>Measure                             |                          | $\bigcup$                                                    |                        |

Teacher

| My TLE                                                                                                | Teacher TLE Information                        | Administrator TLE Information   | Non-Classroom Professional |
|----------------------------------------------------------------------------------------------------|------------------------------------------------|---------------------------------|----------------------------|
| TLE Overview                                                                                          | Observation Frameworks                         | Student Academic Growth Measure | Other Academic Measures    |
| mo to subcategooy: Student Ar                                                                         | redemic Growth Measure   Overall Valu          | e-Added Messure                 |                            |
| np to Subsectagory.                                                                                   |                                                |                                 |                            |
| UDENT ACADEMIC GROWTH N                                                                               | MEASURE D                                      | ISTRICT COUNT AVG. TLE C        | OMPONENT SCORE DETAILS     |
| erage Student Academic Gro<br>rage of the Student Academic Growth N<br>her associated with the state. | owth Score<br>Measure Component Score for each | 508 of 650                      | 3.0 More -                 |
| listrict List O                                                                                       |                                                |                                 | <b></b>                    |
| DISTRICT ^                                                                                            | TEACHER COUNT                                  | AVG. TLE CO                     | MPONENT SCORE              |
|                                                                                                    |                                                |                                 |                            |
| istrict #10                                                                                           | 8                                              |                                 | 3.0                        |
| istrict #100                                                                                          | 20                                             |                                 | 3.8                        |
|                                                                                                    |                                                |                                 |                            |
| istrict #101                                                                                          | 7                                              |                                 | 3.0                        |
| istory O                                                                                              |                                                |                                 | ×                          |
| YEAR ^                                                                                                | DISTRICT CO                                    | DUNT AVG. TLE C                 | DMPONENT SCORE             |
| 2013-2014                                                                                             | 480                                            |                                 | ***                        |
| 2010 2011                                                                                             |                                                |                                 |                            |
| < Page 1 of 1 > >                                                                                     | Rows per page: 1                               | 10 20 50 100                    | Total rows: 1              |
|                                                                                                    |                                                |                                 |                            |
| ERALL VALUE-ADDED MEA SU                                                                              | JRE D                                          | ISTRICT COUNT                   | DETAILS                    |
| erall Average Value Added<br>rall average value-added TLE component                                   | nt score is a simple average of the            |                                 | More 👻                     |
| Padea results of all teachers at a school                                                             | 01                                             | 503 of 850                      | District Lis               |
|                                                                                                    |                                                |                                 |                            |
|                                                                                                    | TEACUER COUNT                                  |                                 |                            |
| DISTRICT A                                                                                            | TEACHER COUNT                                  | AVG. ILE CO                     | MICHENT SCORE              |
| istrict #10                                                                                           | 5                                              |                                 | 3.3                        |
| istrict #100                                                                                          | 8                                              |                                 | 37                         |
|                                                                                                    | , i i i i i i i i i i i i i i i i i i i        |                                 |                            |
| istrict #101                                                                                          | 2                                              |                                 | 2.4                        |

This page displays details regarding the Student Academic Growth Measures at the State level including Value-Added data.

The Overall Value-Added Measure section displays overall TLE Component Scores and value-added data by subject.

Click on **"More"** and then **"History"** to see the TLE Component Scores for prior years.

#### Viewable by:

**STATE USERS** 

#### **DISTRICT USERS**

#### **SCHOOL USERS**

Metrics will vary based on data level

|                        | TLE Overview                                | Observation<br>Framework |  |
|------------------------|---------------------------------------------|--------------------------|--|
| District/Campus>       | Observation<br>Framework                    | Tuisa                    |  |
| Student Crowth Massura | Student Growth<br>Measure<br>Other Academic | Marzano                  |  |
| Student Growth Measure | Measure                                     |                          |  |

Teacher

Other Academic Measures

Value-Addec Model

| My TLE<br>TLE Overview                                                                                                    | Teacher TLE Information                                                                                                    | Administrator TL<br>Student Academic G                     | E Information No.                                           | on-Classroom Profes<br>TLE Information<br>Other Academic Measu    | This page displays<br>details regarding<br>the Student                                             |
|----------------------------------------------------------------------------------------------------|----------------------------------------------------------------------------------------------------|------------------------------------------------------------|-------------------------------------------------------------|-------------------------------------------------------------------|----------------------------------------------------------------------------------------------------|
| Jump to subcategory: <u>Student Ac</u><br><u>Math (4-8) Value Added   Algebra</u><br><u>Student Learning Objectives/Stu</u><br><u>STUDENT ACADEMIC GROWTH M</u><br><u>Average Student Academic Growth M</u><br>texclar associated with the district. | ademic Growth Measure   Overall Val<br>L Value Added   Algebra II Value Add<br>dent Outcome Objectives<br>EASURE CAM<br>wth Score<br>easure Component Score for each 2 of | ue-Added Measure   F<br>fed   Geometry Value<br>PUS<br>INT | teading (4-8) Value A<br>Added   English III Va             | Added<br>alue Added<br>AVG. TLE<br>COMPONENT DET/<br>SCORE<br>3.0 | Academic Growth<br>Measures at the<br>campus and district<br>levels including<br>Value-Added data. |
| OVERALL VALUE-ADDED MEA SU<br>Overall Average Value Added<br>Overall average value-added TLE component<br>value-added results of all teachers at a school<br>History O                                                                               | RE CAM<br>COU<br>t score is a simple average of the 2 of<br>1                                                                                                    | PUS AVERAGE<br>ACTUAL<br>INT SCORE                         | AVERAGE VALUI<br>TYPICAL- ADDE<br>PEER RESUL<br>SCORE RESUL | E- AVG. TLE<br>D COMPONENT DET/<br>SCORE<br>3.0 More              | TAILS<br>Te -<br>Campus List<br>History                                                            |
| YE                                                                                                    | \R ^                                                                                                    | AVG. 1                                                     | LE COMPONENT SCO                                            | ORE                                                               |                                                                                                    |
| 2013                                                                                                    | -2014                                                                                                    |                                                            | •••                                                         |                                                                   | Click on "Moro"                                                                                    |
| < < Page 1 of 1 > >                                                                                                    | Rows per page:                                                                                                    | 10 20 50 100                                               |                                                             | Total rows: 1                                                     | and then <b>"History"</b><br>to see the TLE                                                        |
| READING (4-8) VALUE ADDED                                                                                                    | CAM                                                                                                    | PUS AVERAGE<br>INT ACTUAL<br>SCORE                         | AVERAGE VALUE<br>TYPICAL- ADDE<br>PEER ADDE<br>SCORE RESUL  | E- AVG. TLE<br>ED COMPONENT DET/<br>LT SCORE                      | Component Scores<br>for prior years.                                                               |
| Average Reading (4-8) Value Adv                                                                                                    | ded 1 o                                                                                                    | f 2 740.1                                                  | 743.9 -3.8                                                  | 2.7 More                                                          | re 👻                                                                                               |
| Student Performance vs. Sch                                                                                                    | ool Value-Added Result Compariso                                                                                                    | on Graph - Reading (A                                      | 4-8) 🖸                                                      |                                                                   | Viewable by:                                                                                       |
| nt Performa<br>ading (4-8)<br>sessment<br>Abwr                                                                                                    | •                                                                                                    | The<br>Measu<br>and can                                    | Overall Valu<br>re section or<br>npus dashbo                | ue-Added<br>In the district<br>Iards displays                     | STATE USERS                                                                                        |
| ge Stude<br>12015 Ro<br>State As:<br>ellow<br>erage Aure                                                                                                    |                                                                                                    | overall<br>value-ad                                        | TLE Compor<br>dded data by                                  | nent Scores,<br>v subject, and                                    | DISTRICT USERS                                                                                     |
| Below Average                                                                                                    | Average Above Average                                                                                                    | a grapl<br>perf                                            | n that compa<br>ormance on                                  | ares student<br>the state                                         | SCHOOL USERS                                                                                       |
| Average Teacher Val                                                                                                    | ue-Added Kesult (by Campus                                                                                                    | v assessii                                                 | alue-added                                                  | result.                                                           | Metrics will vary based<br>on data level                                                           |

# Individual> Student Growth Measure

|                           |                          | $\frown$                                                     |                      |
|---------------------------|--------------------------|--------------------------------------------------------------|----------------------|
| TLE Overview              | Observation<br>Framework | Student Growth<br>Measure                                    | Other Acad<br>Measur |
| Observation<br>Framework  | Tuisa                    | Value-Added<br>Model<br>Student Learning<br>Objectives (SLO) |                      |
| Other Academic<br>Measure |                          |                                                              |                      |

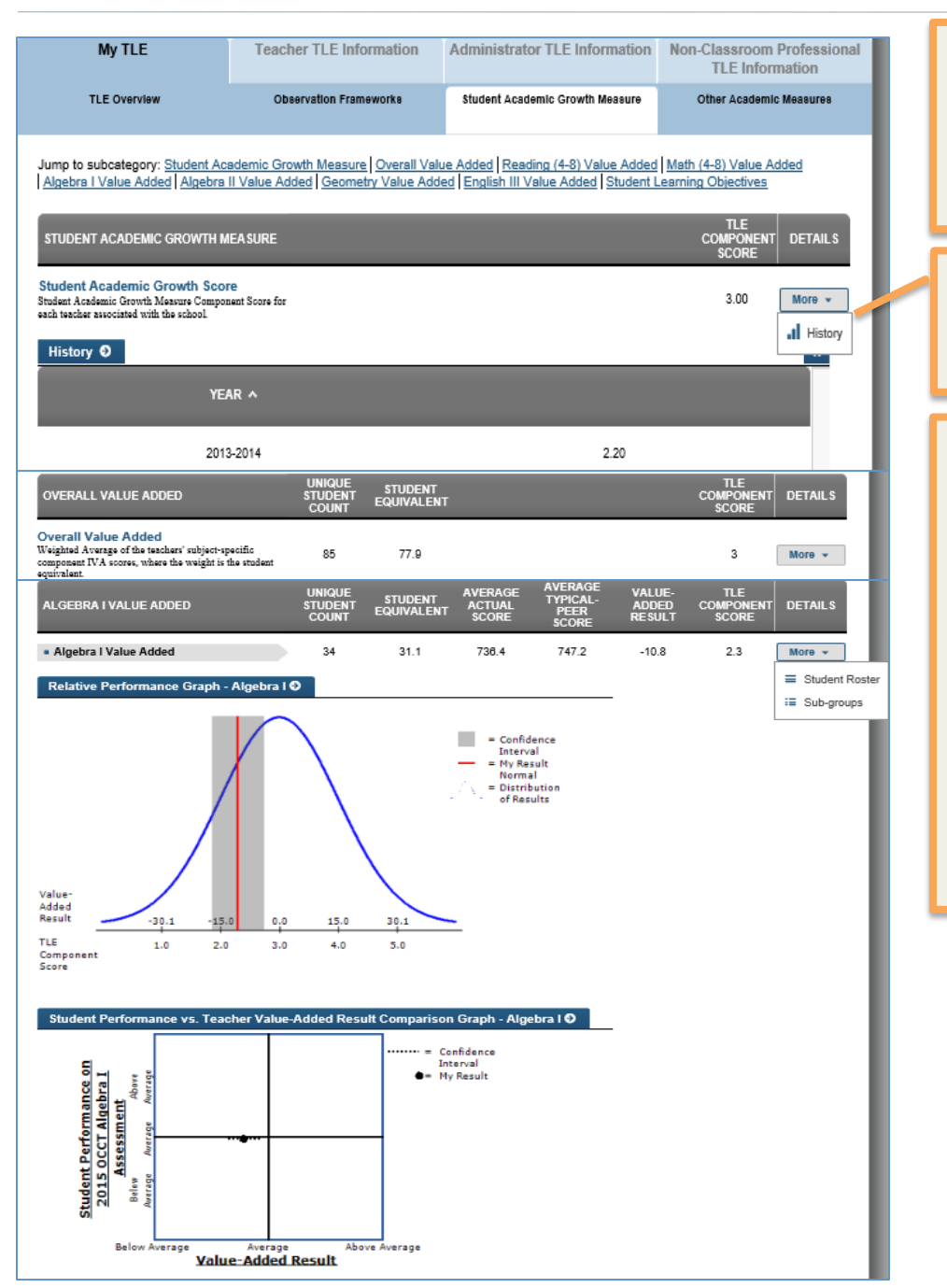

This page displays details regarding the Student Academic Growth Measures for an individual teacher including Value-Added.

Click on **"More"** and then **"History"** to see the TLE Component Scores for prior years.

The Overall Value-Added Measure section on the individual teacher dashboards displays overall TLE Component Scores, value-added data by subject, and graphs that compare the teacher's value-added result to other teachers in the state and student performance on the state assessment with the school-wide value-added result.

Viewable by:

# STATE USERS

#### SCHOOL USERS

Metrics will vary based on data level

|                                | Te                                                                                                    | acher                                                  |
|--------------------------------|----------------------------------------------------------------------------------------------------|--------------------------------------------------------|
| All><br>Student Growth Measure | TE Overview<br>Constraints<br>Constraints<br>Const | Subtrit Growth<br>Knower<br>Winscher<br>Bagenen Stellt |

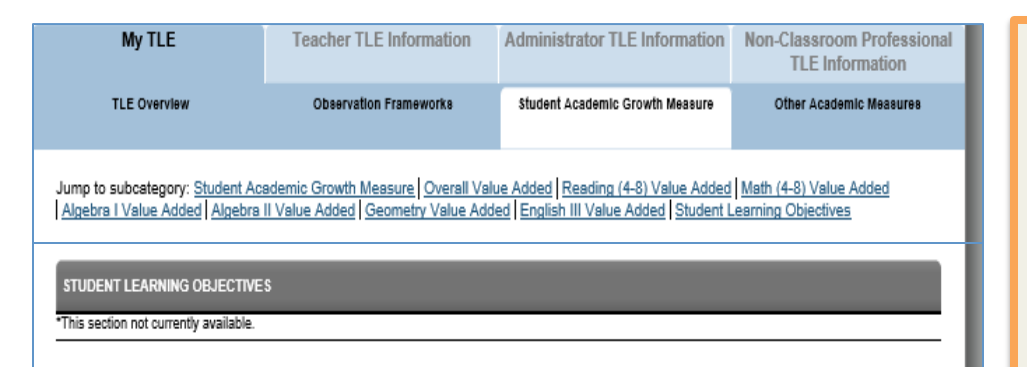

Currently, the SLO/SOO portion of the dashboard is not available due to the recent decision to postpone SLOs/SOOs. Please contact the OSDE TLE office with any questions or concerns.

Viewable by:

**STATE USERS** 

**DISTRICT USERS** 

#### SCHOOL USERS

Metrics will vary based on data level

# Other Academic Measures Tab- Teacher Information

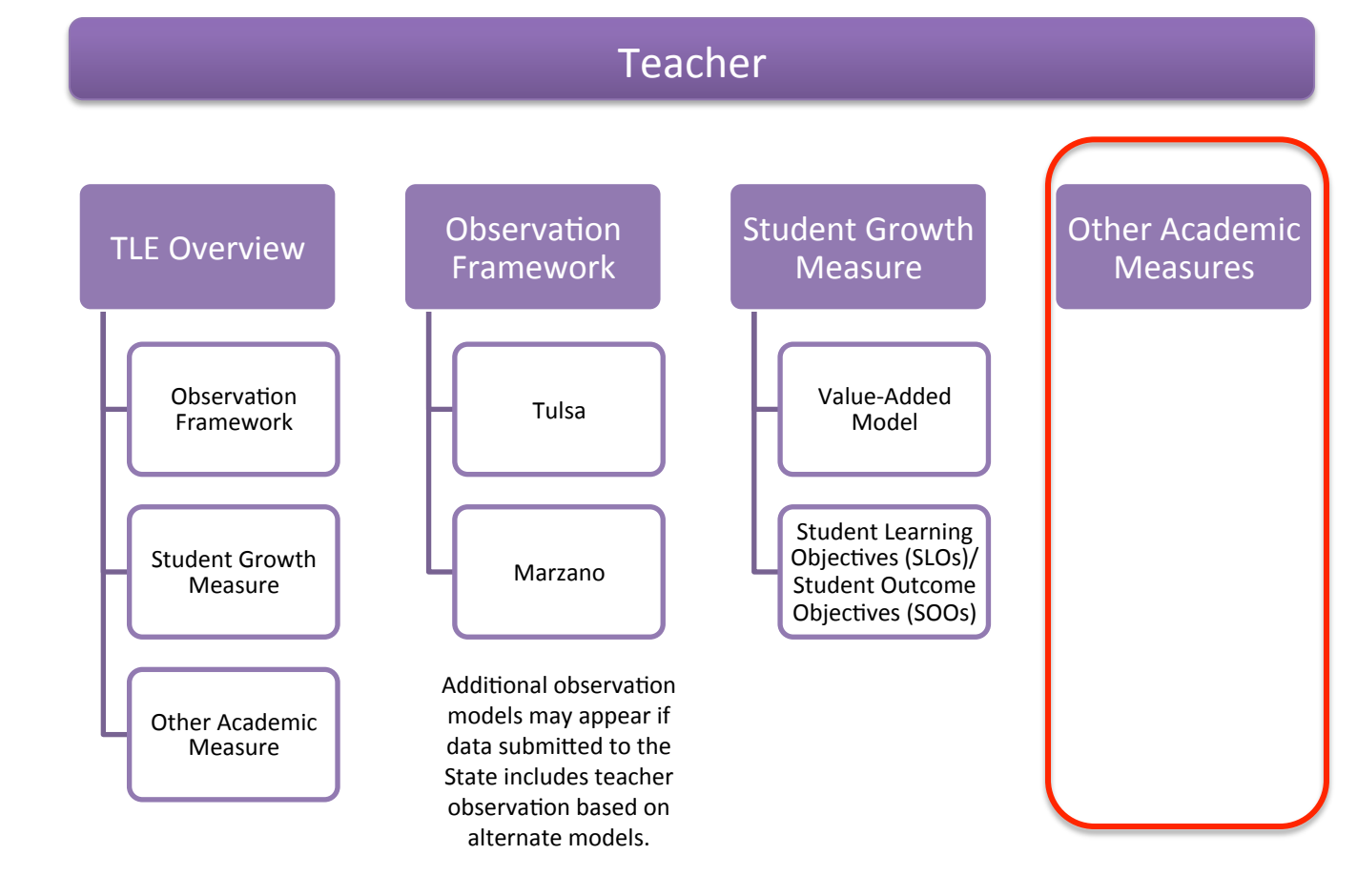

# All>Other Academic Measures

|                           |                          | citer                     |                            |
|---------------------------|--------------------------|---------------------------|----------------------------|
| TLE Overview              | Observation<br>Framework | Student Growth<br>Measure | Other Academic<br>Measures |
| Observation<br>Framework  | Tuisa                    | Value-Added<br>Model      |                            |
| Other Academic<br>Messure | Wartano                  | Objectives (SLOs)         |                            |

| My TLE                                                                                             | Teacher TLE Information                | Administrator TLE Information   | Non-Classroom Professi<br>TLE Information | onal                                                           |
|----------------------------------------------------------------------------------------------------|----------------------------------------|---------------------------------|-------------------------------------------|----------------------------------------------------------------|
| TLE Overview                                                                                       | Observation Frameworks                 | Student Academic Growth Measure | Other Academic Measures                   | This page displays                                             |
| Jump to subcategory: <u>Other Acad</u>                                                             | emic Measure                           | DISTRICT COUNT AVG. TLE C       | OMPONENT SCORE DETAIL                     | Other Academic<br>Other Academic<br>Measures TLE<br>component. |
| Overall Other Academic Measu<br>TLE Composent score that corresponds with<br>Measures (OAM) score. | re Score<br>the overall Other Academic | 471 of 850                      | 4.3 More -                                | ot List                                                        |
|                                                                                                    | T &                                    | AVG THE COMPONENT S             | All Histo                                 | ry<br>sures                                                    |
| DISTRIC                                                                                            |                                        |                                 |                                           |                                                                |
| District #100                                                                                      |                                        | 4.48                            | ^                                         |                                                                |
| District #101                                                                                      |                                        | 3.12                            |                                           | Click on <b>"More"</b> and<br>then <b>"Measures"</b> to        |
| District #103                                                                                      |                                        | 4.44                            |                                           | see a list of OAM                                              |
| History O                                                                                          |                                        |                                 | ×                                         | the teacher/                                                   |
| No data available.<br>Measures O                                                                   |                                        |                                 | ×                                         | teachers in the<br>campus, district or<br>state.               |
| MEA                                                                                                | SURE ^                                 | DISTRICT CO                     | UNT                                       |                                                                |
| "Off the Shelf" Assessments                                                                        |                                        | 226 of 650                      |                                           |                                                                |
| A-F Report Card Components                                                                         |                                        | 305 of 850                      |                                           |                                                                |
| Miscellaneous                                                                                      |                                        | 177 of 650                      |                                           | Viewable by:                                                   |
| State Assessments                                                                                  |                                        | 192 of 650                      |                                           | STATE USERS                                                    |
| Student Competitions                                                                               |                                        | 145 of 850                      |                                           | DISTRICT USERS                                                 |
| Surveys                                                                                            |                                        | 29 of 650                       |                                           |                                                                |
| Value-Added Model (VAM) Score                                                                      |                                        | 9 of 850                        |                                           | SCHOOL USERS                                                   |
|                                                                                                    |                                        |                                 |                                           | Metrics will vary based<br>on data level                       |

### **TLE Overview Tab- Administrator Information**

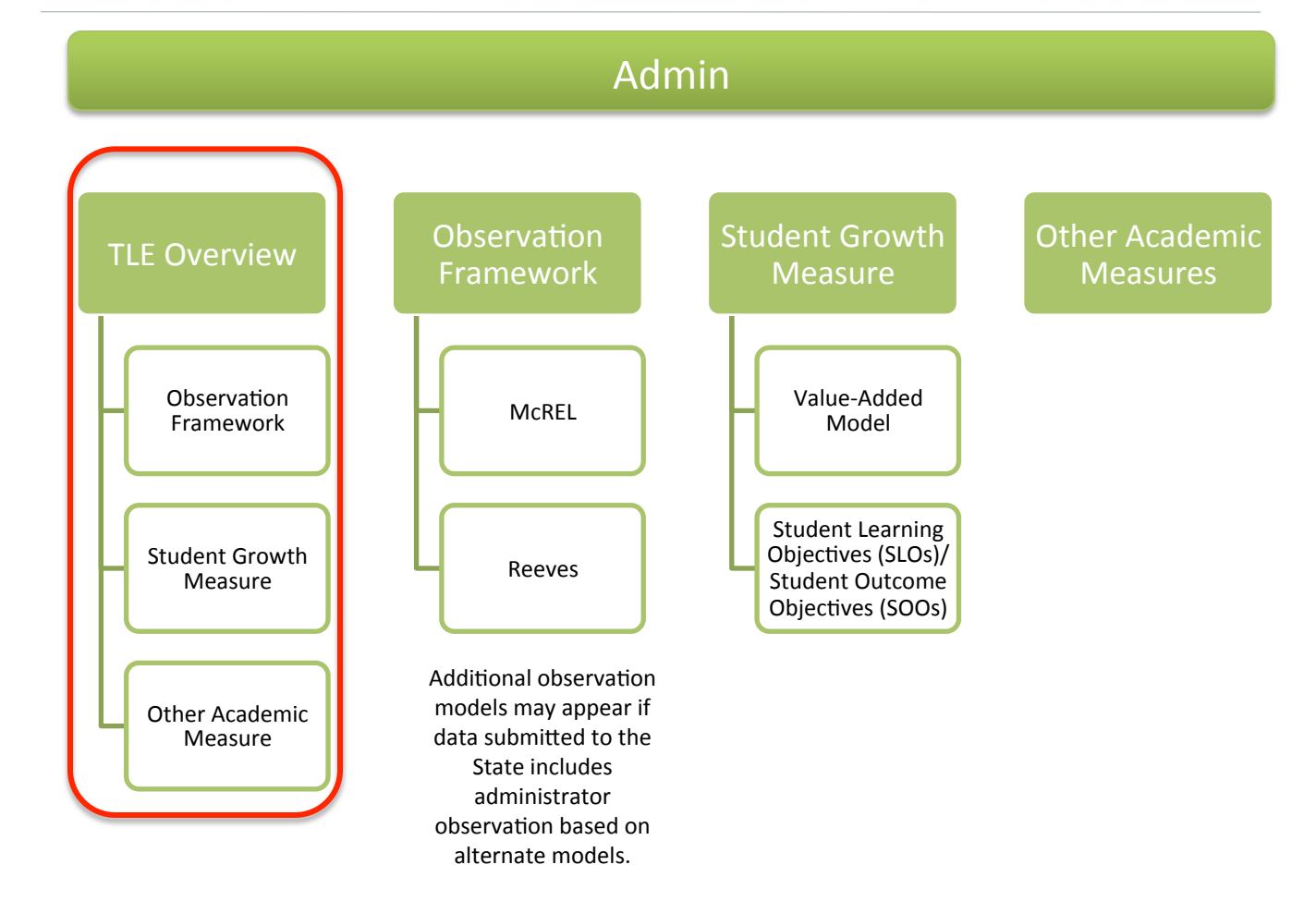

#### State > TLE Overview

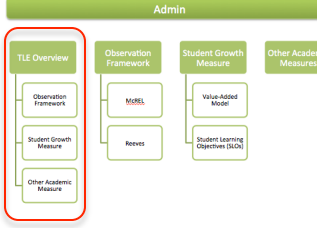

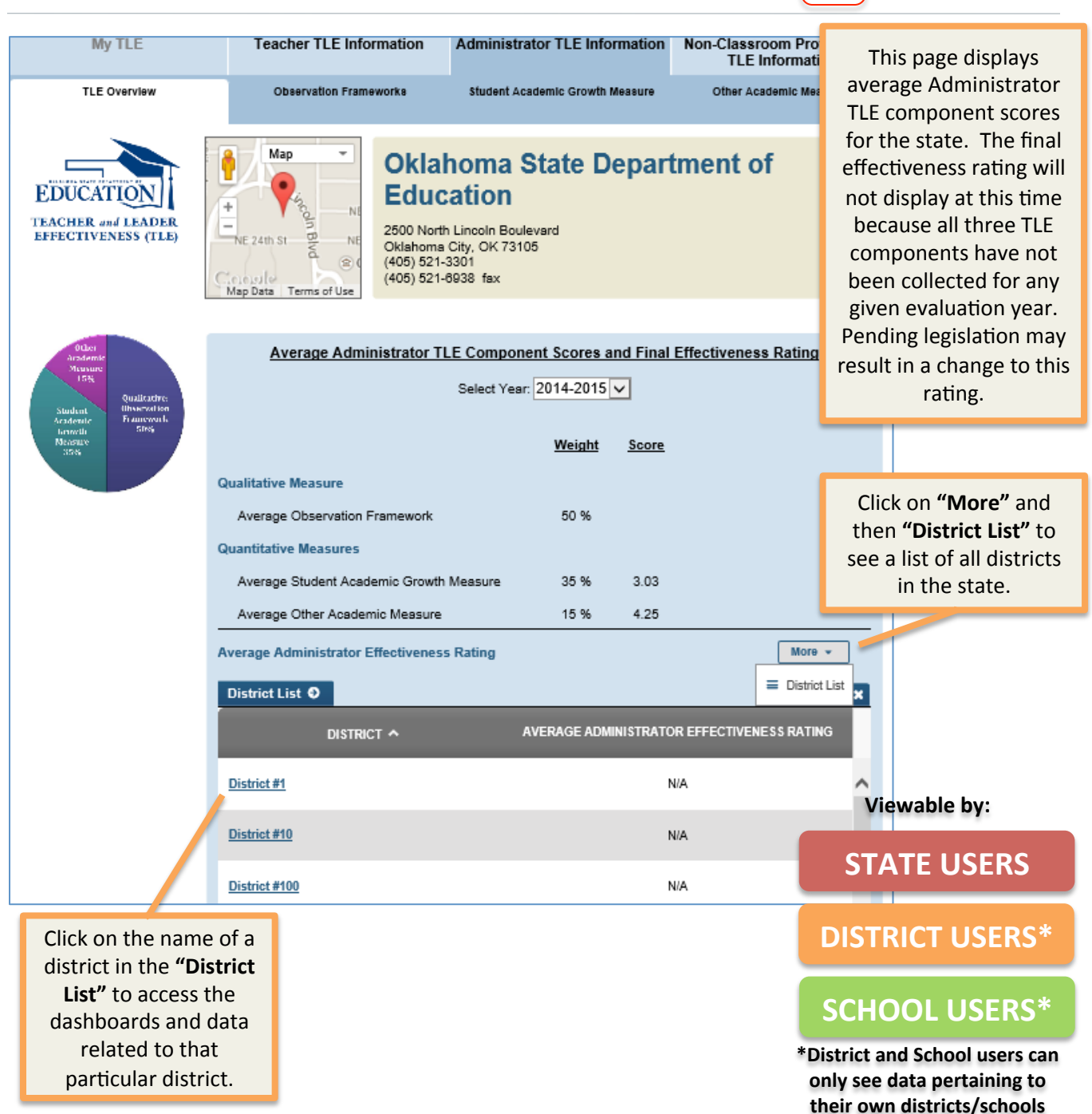

# District > TLE Overview

Admin TLE Overview Conservation Framework Sudent Growth Framework Sudent Growth Measure Sudent Growth Measure Sudent Growth Measure Sudent Growth Measure Sudent Growth Measure Sudent Growth Measure Sudent Growth Measure Sudent Growth Sudent Growth Sudent Sudent Su

| My TLE                                    | Teacher TLE Information            | Administrator TLE Information     | Non-Classro             | This page displays         |
|-------------------------------------------|------------------------------------|-----------------------------------|-------------------------|----------------------------|
| TI E Overview                             | Observation Frameworks             | Student Academic Growth Messure   | Ofher Aca               | average Administrator      |
|                                           | Obelivation Flameworke             |                                   | Other Aca               | for a particular district. |
|                                           |                                    |                                   |                         | The final effectiveness    |
|                                           | District #26                       |                                   |                         | rating will not display    |
| EDUCATION                                 | Street address:                    |                                   |                         | at this time because all   |
| TEACHER and LEADER<br>EFFECTIVENESS (TLE) | Phone number.                      |                                   |                         | three TLE components       |
|                                           |                                    |                                   |                         | have not been              |
| Other<br>Academic                         | Average Administrat                | or TLE Information and Final Effe | ctiveness Ra            | evaluation year            |
| 15¥                                       |                                    | Select Year: 2014-2015 🗸          |                         | Pending legislation        |
| Shident Obscevation<br>Academic Framework |                                    |                                   |                         | may result in a change     |
| Growth SPS<br>Measure<br>SSN              |                                    | Weight Score                      |                         | to this rating.            |
|                                           | Qualitative Measure                |                                   |                         |                            |
|                                           | Average Observation Eromoweds      | 50 %                              |                         | Click on "More" and        |
|                                           |                                    | 30 %                              |                         | then "Campus List"         |
|                                           | Quantitative Measures              | •                                 |                         | to see a list of           |
|                                           | Average Student Academic Growth    | n Measure 35 % 3.13               |                         | campuses with the          |
|                                           | Average Other Academic Measure     | 15% 5                             |                         | district.                  |
|                                           | Average Administrator Effectivenes | s Rating                          |                         | More -                     |
|                                           | Campus List 🛛                      |                                   |                         | X                          |
|                                           | SCHOOL A                           | ADMINIS                           | TRATOR EFFECT<br>RATING | IVENESS                    |
|                                           |                                    |                                   |                         |                            |
|                                           | School #1936                       |                                   | N/A                     | Viewable by:               |
|                                           | School #961                        |                                   | N/A                     | CTATE LICEDC               |
|                                           |                                    |                                   |                         | STATE USERS                |
|                                           |                                    |                                   |                         | ISTRICT LISERS*            |
| Click on the name of                      | of a                               |                                   |                         | ISTRICT OSERS              |
| campus in the                             |                                    |                                   |                         |                            |
| "Campus List" to                          |                                    |                                   | 2                       | CHOOL USERS                |
| access the dashboa                        |                                    |                                   |                         |                            |
| and data related t                        | ards                               |                                   | *0                      | District and School users  |

#### 30

districts/schools

# Campus > TLE Overview

|                           | Ad                       | min                                   |                            |
|---------------------------|--------------------------|---------------------------------------|----------------------------|
| TLE Overview              | Observation<br>Framework | Student Growth<br>Measure             | Other Academic<br>Measures |
| Observation<br>Framework  | - Motel                  | Value-Added<br>Model                  |                            |
| Student Growth<br>Measure | Reeves                   | Student Learning<br>Objectives (SLOs) |                            |
| Other Academic<br>Measure |                          |                                       |                            |

| My TLE                                    | Teacher TLE Information           | Administrator TLE Information   | Non-Classroom    | This page displays        |
|-------------------------------------------|-----------------------------------|---------------------------------|------------------|---------------------------|
| -                                         |                                   |                                 | TLE Info         | average Administrator     |
| TLE Overview                              | Observation Frameworks            | Student Academic Growth Measure | Other Academ     | TLE component scores      |
|                                           |                                   |                                 |                  | for a particular          |
|                                           | School #1036                      |                                 |                  | campus. The final         |
| EDUCATION                                 | SC11001#1930                      |                                 |                  | effectiveness rating will |
| EDUCATION                                 | Street address:<br>Phone number:  |                                 |                  | not display at this time  |
| EFFECTIVENESS (TLE)                       |                                   |                                 |                  | because all three TLE     |
|                                           |                                   |                                 |                  | components have not       |
| Other<br>Academic<br>Visavare             | Average Administrator             | LE Component Scores and Final   | Effectiveness Ra | been collected for any    |
| 15%<br>Qualitative:                       |                                   | Select Year: 2014-2015 🗸        |                  | given evaluation year.    |
| Student Observation<br>Academic Framework |                                   |                                 |                  | Pending legislation may   |
| Growth Stra<br>Measure<br>SS's            |                                   | Weight Score                    |                  | result in a change to     |
|                                           | Our lite time Management          |                                 |                  | this rating.              |
|                                           | Qualitative Measure               |                                 |                  |                           |
|                                           | Average Observation Framework     | 50 %                            |                  | Click on "More"           |
|                                           | Quantitative Measures             |                                 |                  | and then                  |
|                                           | Average Student Academic Growt    | h Measure 35 % 3.8              |                  | "Administrator            |
|                                           | Average Other Academic Measure    | 15% 5                           |                  | List" to see a list       |
|                                           | Aurora Administrator Fille discon | - D-fi                          |                  | of                        |
|                                           | Average Administrator Effectivene | is Rating                       |                  | administrators            |
|                                           | Admnistrator List O               |                                 |                  | at each campus.           |
|                                           | ADMINISTRATO                      | R A ADMINISTRAT                 | OR EFFECTIVENESS | RATING                    |
|                                           |                                   |                                 |                  |                           |
|                                           | #134829. Staff                    |                                 | N/A              | Viewable by:              |
|                                           | I< < Page 1 of 1 >>I              | Rows per page: 10 20 50 100     |                  | Total mus: 1              |
|                                           | Issnageronizzi                    | Nows per page. To 20 30 100     |                  | Totartows. T              |
|                                           |                                   |                                 | ST               | TATE USERS                |
| Click on the name                         | e of an                           |                                 |                  |                           |
| administrator in                          | n the                             |                                 |                  | TRICT LISERS*             |
| "Administrator L                          | ist" to                           |                                 |                  | INICI OSLINS              |
| access the dashb                          | oards                             |                                 |                  |                           |
| and data relate                           | ed to                             |                                 | SCF              | IOOL USERS*               |
| that particul                             | ar                                |                                 | c                | an only see data          |
| administrato                              | or.                               |                                 | pert             | aining to their own       |
|                                           |                                   |                                 | C                | districts/schools         |

# Individual> TLE Overview

|                           | Admin                    |                                       |                            |  |  |  |  |
|---------------------------|--------------------------|---------------------------------------|----------------------------|--|--|--|--|
| TLE Overview              | Observation<br>Framework | Student Growth<br>Measure             | Other Academic<br>Measures |  |  |  |  |
| Observation<br>Framework  | Motel                    | Value-Added<br>Model                  |                            |  |  |  |  |
| Student Growth<br>Measure | Reeves                   | Student Learning<br>Objectives (SLOs) |                            |  |  |  |  |
| Other Academic<br>Measure |                          |                                       |                            |  |  |  |  |

| Staff #4240                                                                                                   | 20                                                                    |                                                                     |            | O Back to list            | 0.1               |       |
|----------------------------------------------------------------------------------------------------|-----------------------------------------------------------------------|---------------------------------------------------------------------|------------|---------------------------|-------------------|-------|
| Stall #1340                                                                                                   | 29                                                                    |                                                                     |            | C Dack to list            |                   |       |
| My TLE                                                                                                    | Teacher TLE Information                                               | Administrator TLE Info                                              | rmation    | Non-Classroom<br>TLE Info | n Profe<br>rmatio |       |
| TLE Overview                                                                                                  | Observation Frameworks                                                | Student Academic Growth                                             | Measure    | Other Acaden              | nic Meas          | Т     |
| EDUCATION                                                                                                    | Staff #134829                                                         |                                                                     |            |                           |                   |       |
| EFFECTIVENESS (TLE)                                                                                           |                                                                       |                                                                     |            |                           |                   |       |
| Other<br>Arademic<br>Novance<br>15%<br>Studient<br>Arademic<br>Investig<br>Nacience<br>Nacience<br>Statistics | <u>TLE Compon</u>                                                     | ent Scores and Final Eff<br>Select Year: 2014-2015<br><u>Weight</u> | Score      | <u>ss Rating</u>          |                   |       |
|                                                                                                    | Qualitative Measure<br>Observation Framework<br>Quantitative Measures | 50 %                                                                |            |                           |                   |       |
|                                                                                                    | Student Academic Growth Measur                                        | ± 35 %                                                              | 3.80       |                           |                   |       |
|                                                                                                    | Other Academic Measure                                                | 15 %                                                                | 5          |                           |                   |       |
|                                                                                                    | Final Effectiveness Rating                                            |                                                                     |            |                           |                   |       |
|                                                                                                    |                                                                       |                                                                     |            |                           |                   |       |
| *** = Insufficient Student/Educator Cou                                                                       | unt                                                                   | <b>•</b> T                                                          | rending Up | ▼ Trending Down           | • •               | No Ch |

This page displays average Administrator TLE component scores for an individual administrator. The final effectiveness rating will not display at this time because all three TLE components have not been collected for any given evaluation year. Pending legislation may result in a change to this rating.

Select a school year from the **"Select Year"** dropdown menu to view the corresponding TLE component scores from that year.

**NOTE:** All dashboards default to the most current evaluation data. The "Select Year" filter only filters data for the displayed dashboard.

#### Viewable by:

**STATE USERS** 

#### **DISTRICT USERS**

#### **SCHOOL USERS**

\*District and School users can only see data pertaining to their own districts/schools

## Observation Framework Tab- Administrator Information

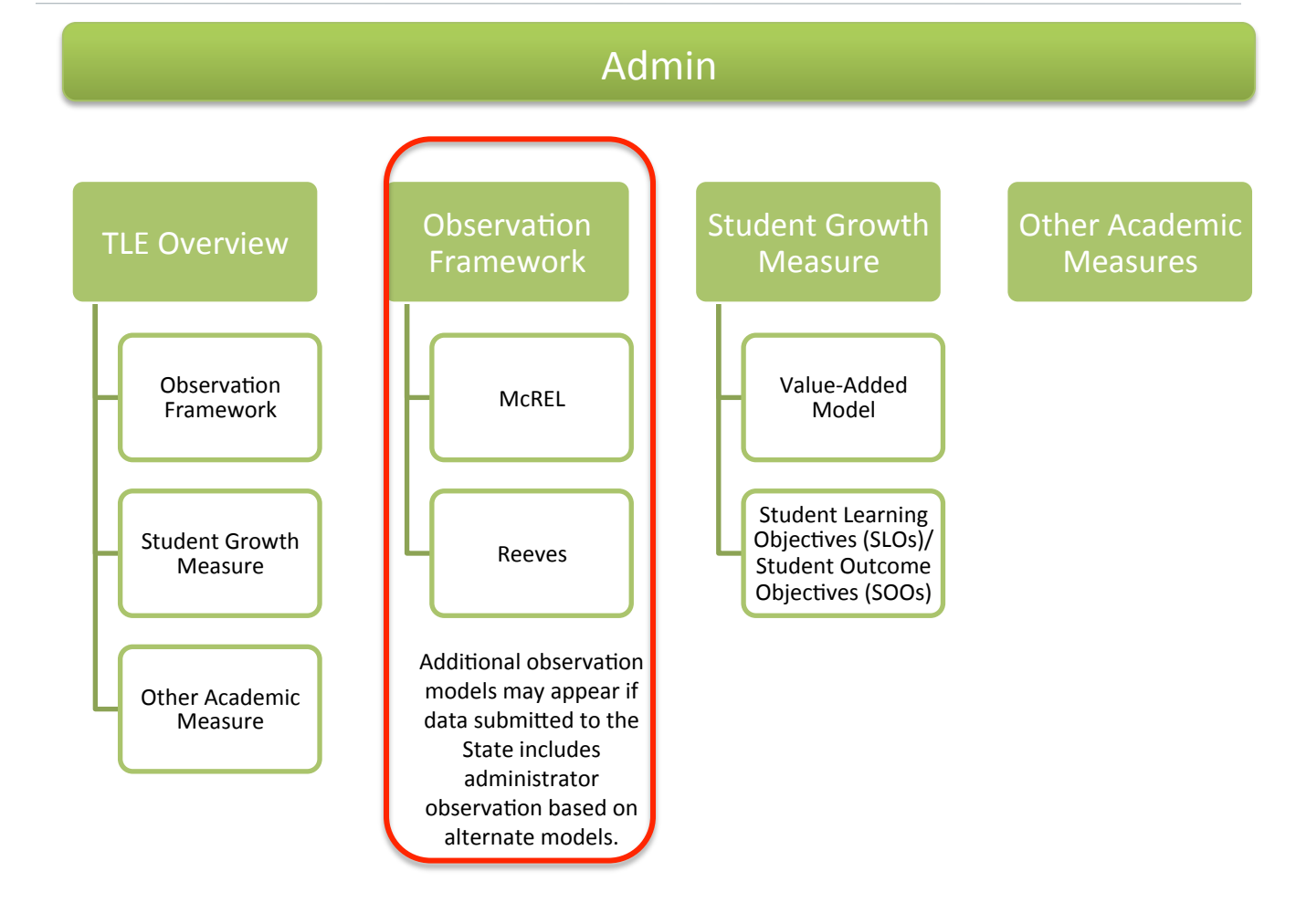

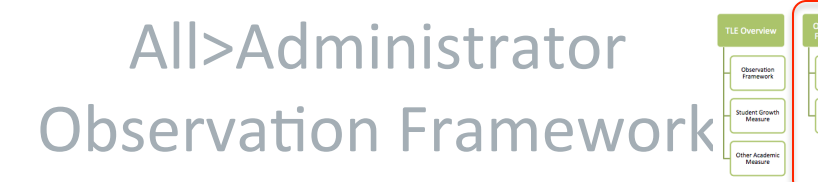

This page displays the overall observation score Nor My TLE Teacher TLE Information Administrator TLE Information and TLE component score Student Academic Growth Measure for the observation TLE Overview Observation Frameworks framework used by each campus and district. If Select Year: 2013-2014 ~ multiple frameworks are used (i.e. within a district Jump to subcategory: Marzano Leader | Marzano Teacher or the state), multiple scores will appear. AVG TLE CAN US COUNT MARZANO LE ADER TREND Average Overall Observation Score Average TLE Component score that corresponds with the average overall More 🔻 24 of 27 3.99 observation score based on the specific framework used by the school and district. (i.e. McRel, Reeves, etc.) Marzano District Leader Evaluation Model 3 of 27 3.93 More 💌 Marzano School Leader Evaluation Model - LCI More 💌 23 of 27 3.99 Campus List Indicators 🔿 Indicators CAMPUS COUNT AVG TLE COMPONENT SCOR Acknowledges success 23 of 27 Adheres to state and district curriculuin 23 of 27 standards Awareness of predominant inst uctional \*\*\* 23 of 27 practices Viewable by: Click on "More" and **STATE USERS** Select a school year from the then "Indicators" next "Select Year" drop-down to each domain to see menu to view the DISTRICT USERS detailed data on the corresponding observation submitted indicators data from that year. that correspond with **SCHOOL USERS** the selected framework. Metrics will vary based

on data level

Value-Add

# Student Academic Growth Tab-Administrator Information

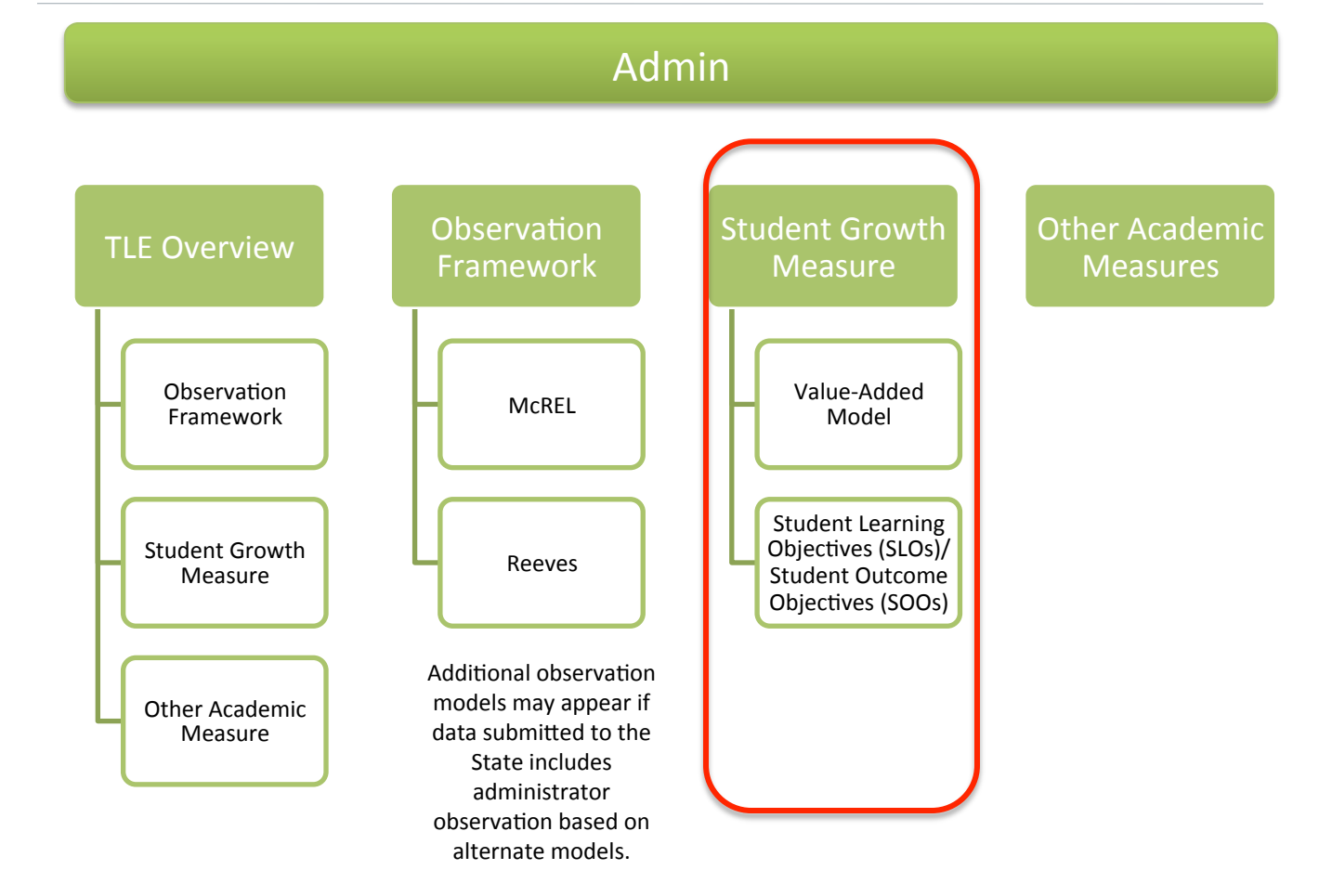

# State/District>Student Growth Measure

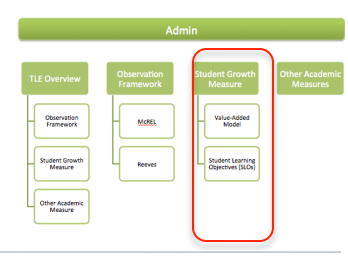

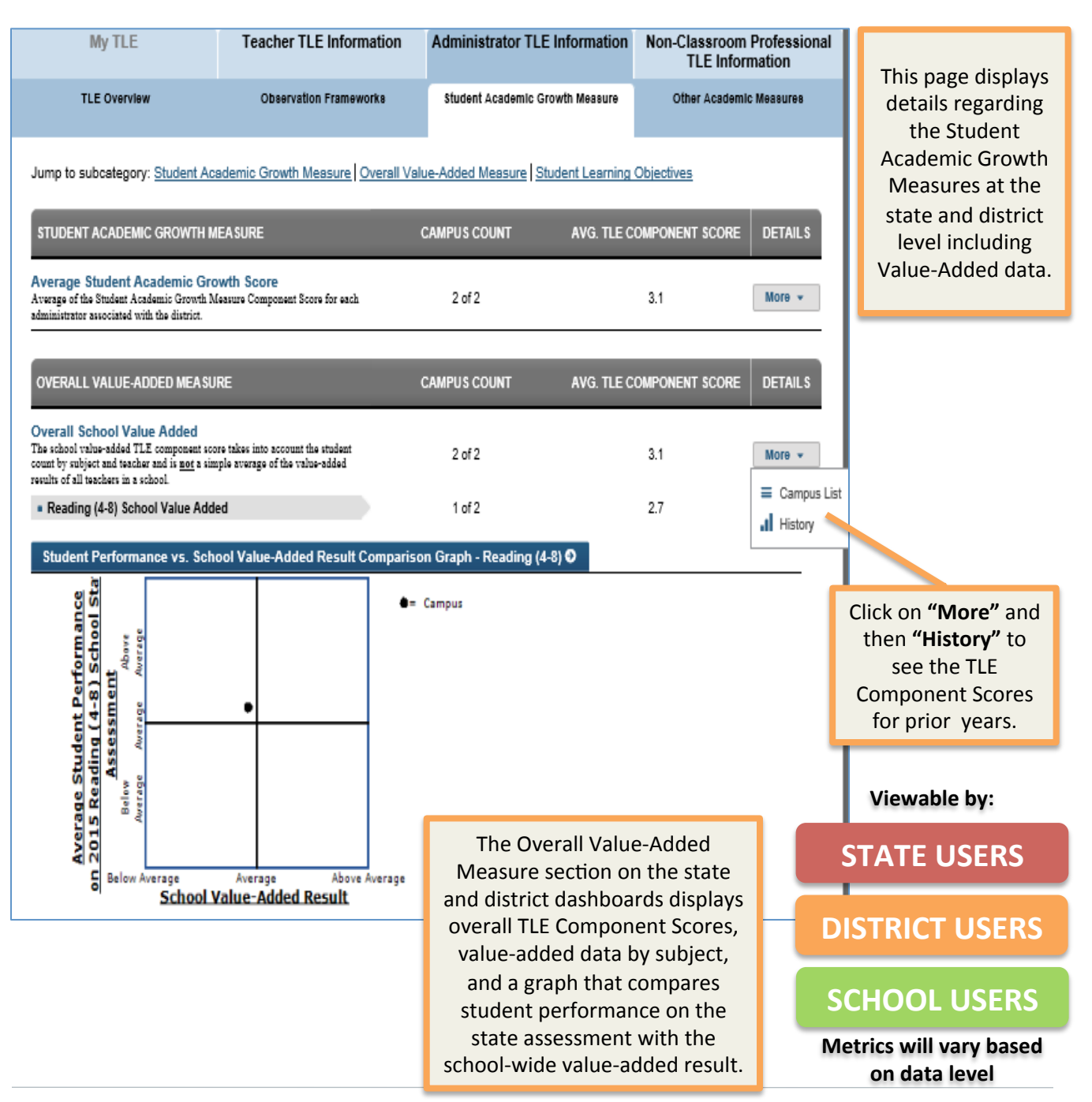

# All>Student Growth Measure

| Ad                       | min                                               |                                                                                                    |
|--------------------------|---------------------------------------------------|----------------------------------------------------------------------------------------------------|
|                          |                                                   | \                                                                                                    |
| Observation<br>Framework | Student Growth<br>Measure                         | Other Academi<br>Measures                                                                                                    |
| Motel                    | Value-Added<br>Model                              |                                                                                                    |
| Reeves                   | Student Learning<br>Objectives (SLOs)             |                                                                                                    |
|                          |                                                   |                                                                                                    |
|                          | Ad<br>Observation<br>Framework<br>MSB3.<br>Reeves | Admin<br>Cheervation<br>Pranework<br>Mote.<br>Mote.<br>Recet:<br>Cheerve Inner<br>Cheerve Inner |

| TLE Overview Observation Frameworks Jump to subcategory: <u>Student Academic Growth Measure</u> Overall Vi STUDENT LEARNING OBJECTIVES *This section not currently available. |                                                                                                    | Non-Classroom Professiona<br>TLE Information |  |  |  |  |  |
|----------------------------------------------------------------------------------------------------|----------------------------------------------------------------------------------------------------|----------------------------------------------|--|--|--|--|--|
| Jump to subcategory: <u>Student Academic Growth Measure</u> <u>Overall V</u><br>STUDENT LEARNING OBJECTIVES<br>*This section not currently available.                         | Student Academic Growth Measure                                                                              | Other Academic Measures                      |  |  |  |  |  |
| STUDENT LEARNING OBJECTIVES                                                                                                    | Jump to subcategory: Student Academic Growth Measure Overall Value-Added Measure Student Learning Objectives |                                              |  |  |  |  |  |
| *This section not currently available.                                                                                                    | STUDENT LEARNING OBJECTIVES                                                                                  |                                              |  |  |  |  |  |
| *This section not currently available.                                                                                                    |                                                                                                    |                                              |  |  |  |  |  |

Currently, the SLO/ SOO portion of the dashboard is not available due to the recent decision to postpone SLOs/ SOOs. Please contact the OSDE TLE office with any questions or concerns.

Viewable by:

STATE USERS

**DISTRICT USERS** 

#### **SCHOOL USERS**

Metrics will vary based on data level

# Other Academic Measures Tab-Administrator Information

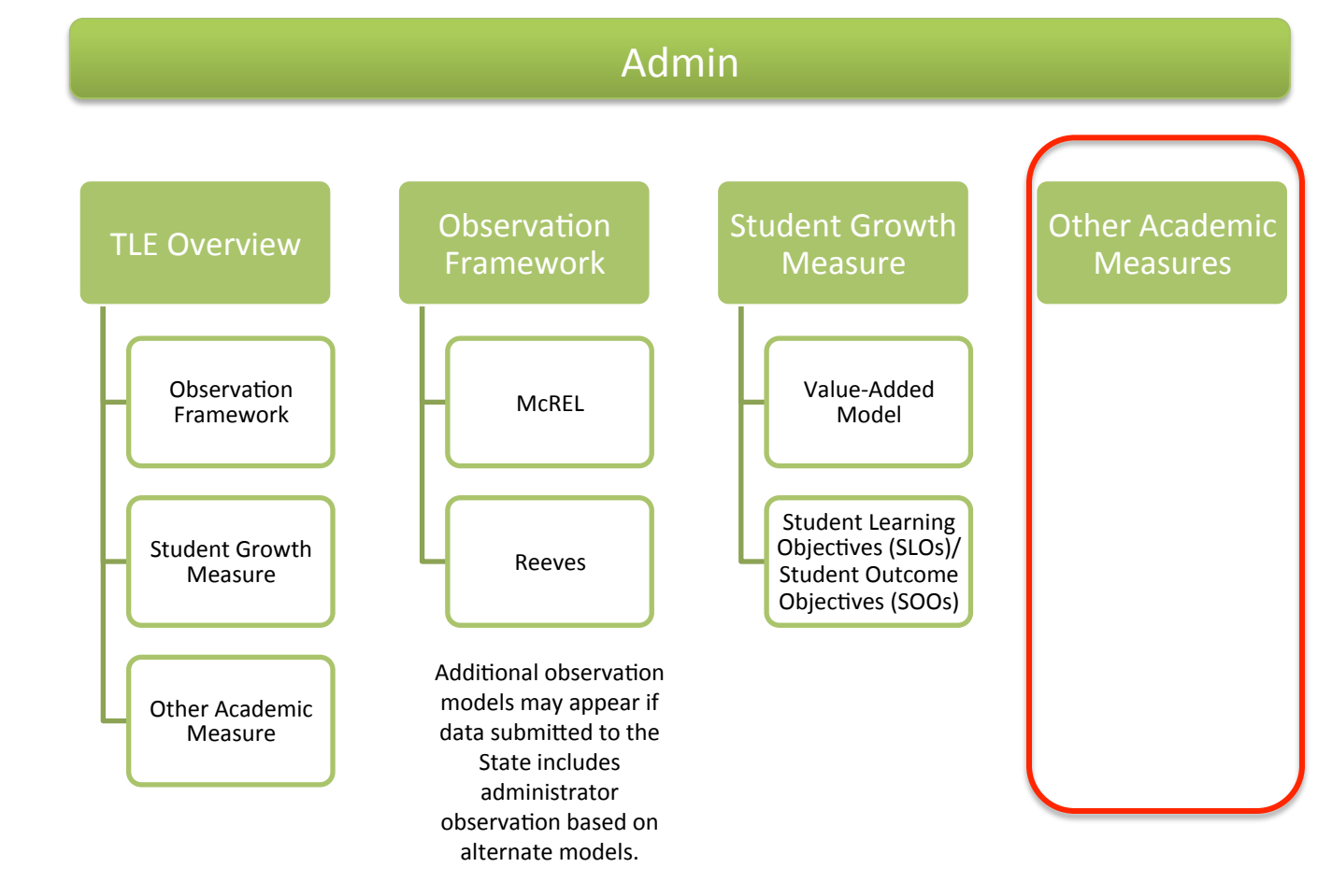

# All>Other Academic Measures

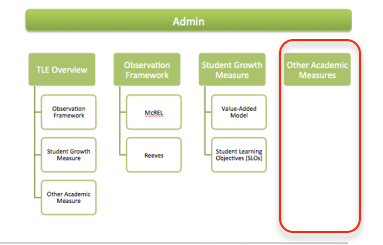

| LE Louising       Le Louising       Le Louising       This page displays distails regarding the database beause         Jump to subcategory: Citter Academic Measure       Other Academic Measure       Other Academic Measure       Measures TLE         Offend Academic Measures       Other Academic Measure       Other Academic Measures       Measures TLE         Offend Academic Measures       Other Academic Measures       Other Academic Measures       Component         Offend Attribute       Other Academic Measures       Other Academic Measures       Measures TLE         Offend 4135       Other Academic Measures       Other Academic Measures       Measures TLE         School #135       Other Academic Measures       Other Academic Measures       Click on "More" and then "Measures" to see a list of OAM measures" to see a list of OAM measures       See a list Of OAM measures       See a list Of OAM measures       Other Academic Measures       Click on "More" and then "Measures" to see a list of OAM measures       See a list Of OAM measures       See a list Of OAM measures       Other Academic Measures       Other Academic Measures       Other Academic Measures       Other Academic Measures       Click on "More" and then "Measures" to see a list of OAM measures       See a list of OAM measures       See a list Of OAM measures       Other Academic Measures       Other Academic Measures       Other Academic Measures       Other Academic Measures       See a list of OAM measures                                                                                                    | My TLE                                                                                                    | Teacher TLE Information                                                   | Administrator TLE Information   | Non-Classroom Profess   | ional                                                   |
|----------------------------------------------------------------------------------------------------|----------------------------------------------------------------------------------------------------|---------------------------------------------------------------------------|---------------------------------|-------------------------|---------------------------------------------------------|
| details regarding the<br>Other Academic<br>Measures TLE<br>component.<br>Calcol A Academic Academic<br>Measures TLE<br>component.<br>Calcol A Academic Academic<br>Measures TLE<br>component.<br>Calcol A Academic Academic<br>Measures TLE<br>component.<br>Calcol A Academic Academic<br>Measures TLE<br>component.<br>Click on "More" and<br>then "Measures" to<br>success<br>Click on "More" and<br>then "Measures" to<br>success<br>the administrator/<br>administrator/<br>administrator<br>success<br>the administrator<br>administrator<br>administra | TLE Overview                                                                                                    | Observation Frameworks                                                    | Student Academic Growth Measure | Other Academic Measured | This page displays                                      |
| Other Academic Massures Score     Component:       Campus List O     Campus List O       School #1923     5       School #1923     5       School #1923     5       School #1923     5       School #1923     5       School #1923     5       School #1923     5       School #1923     5       School #1923     5       School #1923     5       School #1923     5       School #1924     Rows per page: 1020:00:100       Tod Icons:2*     Tod Icons:2*       No dsta available.     1       Macsainerus     0 of 2       Viewable by:     State       State Assessments     0 of 2       State Assessments     0 of 2       State Assessments     0 of 2       State Assessments     0 of 2       State Assessments     0 of 2       State Assessments     0 of 2       State Assessments     0 of 2       State Assessments     0 of 2       State Assessments     0 of 2       State Assessments     0 of 2       State Assessments     0 of 2       State Assessments     0 of 2       State Assessments     0 of 2       State Assessments     0 of 2       State As                                                                                                    | Jump to subcategory: Other Acar                                                                                        | demic Measure                                                             |                                 |                         | details regarding the<br>Other Academic<br>Measures TLE |
| Not scalable       2 of 2       Image: Constrained in the state of the state of the st                                                                                                    | OTHER ACADEMIC MEASURE                                                                                                 |                                                                           | SCHOOL COUNT AVG. TLE C         |                         | s component.                                            |
| Campus List Q         I Heatry         School #358       6         School #358       6         School #358       6         School #358       6         School #358       6         School #358       6         Click on "More" and then "Measures" to see a list of OAM measures used by the administrator/ administrator/ administrator/ administrator/ administrator/ administrator / administrator                                                                                                    | Overall Other Academic Measu<br>TLE Component score that corresponds wit<br>Measures (OAM) score for all administrator | IFE Score<br>In the average overall Other Academic<br>rs in the district. | 2 of 2                          | 5 More -                | nous List                                               |
| SCHOOL ^       AVG.TLE COMPONENT SCORE       Measures         School #1935       5         School #1936       5         School #1936       5         School #1937       Color #000         Total rows:2       Click on "More" and then "Measures" to see a list of OAM measures "to see a list of OAM measures "to see a list of OAM measures used by the administrator," administrator," administrator," administrator," administrator, administrator, ad                                                                                                    | Campus List 🛛                                                                                                    |                                                                           |                                 | .1 Hist                 | ory                                                     |
| School #1936       5         School #291       5         School #291       5         Ic<< Page 1 of 1 > 1       Roues per page: 10 20 50 100       Total roues 2         Instance 0       Ic         Massares 0       Ic         MEASURE ^       CAMPUS COUNT         No data available.       Ic         Interferences       0 of 2         Nor He Shelf Assessments       0 of 2         Miscelianeous       0 of 2         Student Competitions       0 of 2         Student Competitions       0 of 2         Student Competitions       0 of 2         Student Competitions       0 of 2         Student Competitions       0 of 2         Student Competitions       0 of 2         Value-Added Model (VAM) Score       0 of 2         Value-Added Model (VAM) Score       0 of 2                                                                                                    |                                                                                                    | SCHOOL ^                                                                  | AVG. TLE COMPON                 | NENT SCORE Mea          | sures                                                   |
| School #551 0   School #551 Rows per page: 10 20 50 100   Natures ○ Intervention   No data available.   Measures ○   NEASURE ^   CAMPUS COUNT   NEASURE ^   CAMPUS COUNT   Nitscellaneous   O of 2   AF Report Card Components   2 of 2   Studen Competitions   O of 2   Studen Competitions   O of 2   Studen Competitions   O of 2   Studen Competitions   O of 2   Studen Competitions   O of 2   Studen Competitions   O of 2   Studen Competitions   O of 2   Yatue-Added Modei (VAM) Store                                                                                                    | <u>School #1936</u>                                                                                                    |                                                                           | 5                               |                         |                                                         |
| I       Rows per page: 10 20 50 100       Total rows: 2         I       I       I         I       Rows per page: 10 20 50 100       Total rows: 2         I       I       I         I       I       I       I         I       I       I       I       I         I       I       I       I       I         I       I       I       I       I         I       I       I       I       I         I       I       I<                                                                                                    | School #961                                                                                                    |                                                                           | 5                               |                         |                                                         |
| History O       x         No data available.       x         Measures O       x         Measures O       x         Measures O       x         Measures O       x         Measures O       x         Measures O       x         Measures O       x         A-F Report Card Components       0 of 2         Miscellaneous       0 of 2         State Assessments       0 of 2         State Assessments       0 of 2         State Assessments       0 of 2         State Assessments       0 of 2         State Assessments       0 of 2         State Assessments       0 of 2         Viewable by:       STATE USERS         State Assessments       0 of 2         Viewable by:       STATE USERS         Value-Added Model (VAM) Score       0 of 2                                                                                                    | < Page 1 of 1 >>                                                                                                    | Rows per page                                                             | : 10 20 50 100                  | Total rows: 2           | Click on <b>"More"</b> and<br>then <b>"Measures"</b> to |
| No data available.<br>Measures O measures used by<br>the administrator/<br>administrators in the<br>school, district or<br>state.<br>Miscellaneous 0 of 2<br>Miscellaneous 0 of 2<br>State Assessments 0 of 2<br>State Assessments 0 of 2<br>Student Competitions 0 of 2<br>Student Competitions 0 of 2<br>St                                                                                                    | History 🛛                                                                                                    |                                                                           |                                 | ×                       | see a list of OAM                                       |
| Measures 0       Image: Comparison of the Shelf' Assessments       O of 2         'Off the Shelf' Assessments       0 of 2         Miscellaneous       0 of 2         State Assessments       0 of 2         Student Competitions       0 of 2         Stureys       0 of 2         Value-Added Model (VAM) Score       0 of 2                                                                                                    | No data available.                                                                                                    |                                                                           |                                 |                         | the administrator/                                      |
| MEASURE ^CAMPUS COUNT"Off the Shelf' Assessments0 of 2A.F Report Card Components2 of 2Miscellaneous0 of 2State Assessments0 of 2Student Competitions0 of 2Student Competitions0 of 2Surveys0 of 2Value-Added Model (VAM) Score0 of 2                                                                                                    | Measures O                                                                                                    |                                                                           |                                 | ×                       | administrators in the                                   |
| 'Of the Shell' Assessments0 of 2A-F Report Card Components2 of 2Miscellaneous0 of 2State Assessments0 of 2Student Competitions0 of 2Surveys0 of 2Value-Added Model (VAM) Score0 of 2District USEERS                                                                                                    | MEA                                                                                                    | SURE A                                                                    | CAMPUS COU                      | INT                     | school, district or state.                              |
| A-F Report Card Components2 of 2Miscellaneous0 of 2State Assessments0 of 2Student Competitions0 of 2Surveys0 of 2Value-Added Model (VAM) Score0 of 2District USERRS                                                                                                    | "Off the Shelf" Assessments                                                                                            |                                                                           | 0 of 2                          |                         |                                                         |
| Miscellaneous0 of 2State Assessments0 of 2Student Competitions0 of 2Surveys0 of 2Value-Added Model (VAM) Score0 of 2District USERRS                                                                                                    | A-F Report Card Components                                                                                             |                                                                           | 2 of 2                          |                         |                                                         |
| State Assessments0 of 2Viewable by:Student Competitions0 of 2STATE USERSSurveys0 of 2DISTRICT USERSValue-Added Model (VAM) Score0 of 2DISTRICT USERS                                                                                                    | Miscellaneous                                                                                                    |                                                                           | 0 of 2                          |                         |                                                         |
| Student Competitions     0 of 2       Surveys     0 of 2       Value-Added Model (VAM) Score     0 of 2                                                                                                    | State Assessments                                                                                                    |                                                                           | 0 of 2                          |                         | Viewable by:                                            |
| Surveys     0 of 2     STATE USERS       Value-Added Model (VAM) Score     0 of 2     DISTRICT USERS                                                                                                    | Student Competitions                                                                                                   |                                                                           | 0 of 2                          |                         | STATE LISEDS                                            |
| Value-Added Model (VAM) Score 0 of 2 DISTRICT USERS                                                                                                    | Surveys                                                                                                    |                                                                           | 0 of 2                          |                         |                                                         |
|                                                                                                    | Value-Added Model (VAM) Score                                                                                          |                                                                           | 0 of 2                          |                         | DISTRICT USERS                                          |

#### **SCHOOL USERS**

Metrics will vary based on data level